## Руководство пользователя

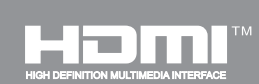

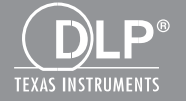

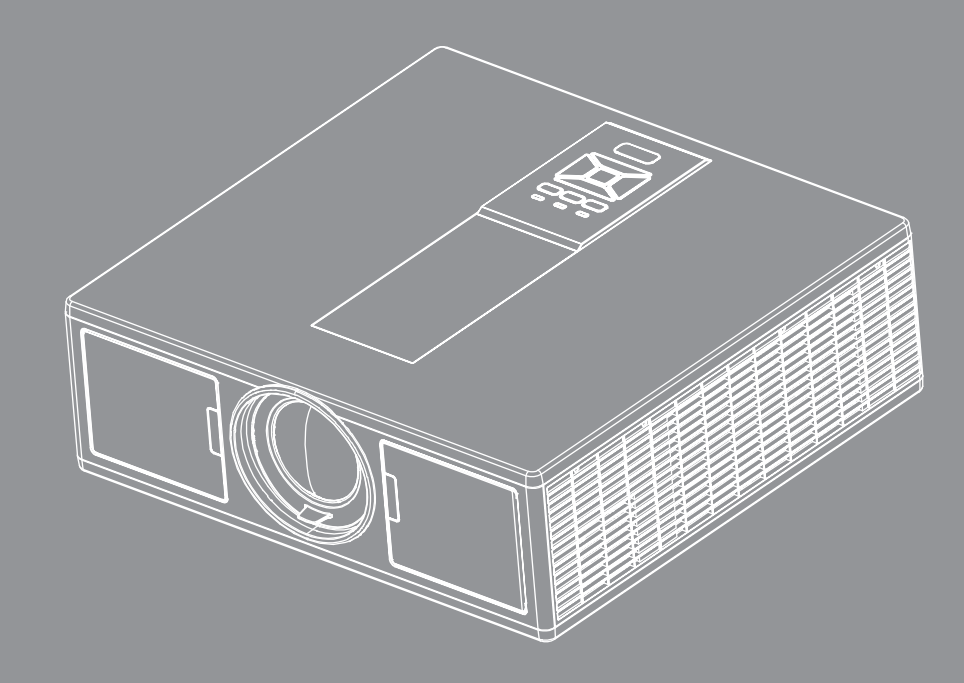

# DLP<sup>®</sup> Проектор

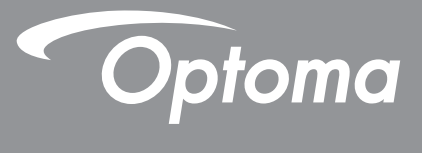

## СОДЕРЖАНИЕ

| БЕЗОПАСНОСТЬ                                        | 3  |
|-----------------------------------------------------|----|
| Положения и примечанияотносительно безопасности     | 5  |
| ВВЕДЕНИЕ                                            | 8  |
| Комплект поставки                                   | 8  |
| Общий вид устройства                                |    |
| Главное устройство                                  | 9  |
| Панель управления                                   |    |
| Соединения                                          |    |
| Пульт дистанционного управления                     | 12 |
| УСТАНОВКА И НАСТРОЙКА                               | 15 |
| Подключение источника к проектору                   |    |
| Включение и выключение проектора                    |    |
| Предупреждающий индикатор                           |    |
| Регулировка положения проектора                     |    |
| Настройка проецируемого изображения                 |    |
| ЭЛЕМЕНТЫ УПРАВЛЕНИЯ                                 | 23 |
| Использование панели управления                     | 23 |
| Окна экранного меню                                 | 24 |
| Использование меню                                  | 24 |
| Структура                                           | 25 |
| Изображение                                         |    |
| Экран                                               |    |
| Параметры                                           |    |
| Громкость                                           |    |
| Опции                                               | 35 |
| 3D                                                  |    |
| Сеть                                                |    |
| ПРИЛОЖЕНИЯ                                          | 40 |
| Неполадки с проектором                              |    |
| Управление проектором через веб-браузер             |    |
| Терминал управления Crestron RoomView               |    |
| Установка и чистка дополнительного пылевого фильтра | 45 |
| Совместимые режимы                                  | 46 |
| Монтаж потолочного крепления                        |    |
| Офисы Орtoma                                        |    |

## БЕЗОПАСНОСТЬ

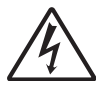

Символ молнии с острием стрелки в равностороннем треугольнике служит для предупреждения пользователя о неизолированном «высоком напряжении» внутри продукта, величина которого может вызвать у людей электрошок.

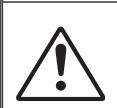

Восклицательный знак в равностороннем треугольнике предупреждает пользователя о наличии важных инструкций по эксплуатации и текущему ремонту (техническому обслуживанию) в документах, прилагаемых к устройству.

**ПРЕДУПРЕЖДЕНИЕ:** ВО ИЗБЕЖАНИЕ ВОЗГОРАНИЯ ИЛИ ПОРАЖЕНИЯ ЭЛЕКТРИЧЕСКИМ ТОКОМ, ОБЕРЕГАЙТЕ УСТРОЙСТВО ОТ ДОЖДЯ И ВЛАГИ. ВНУТРИ КОРПУСА ИМЕЮТСЯ ОПАСНЫЕ ВЫСОКИЕ ЭЛЕКТРИЧЕСКИЕ НАПРЯЖЕНИЯ. НЕ ВСКРЫВАЙТЕ КОРПУС. ДЛЯ ПРОВЕДЕНИЯ ТЕХНИЧЕСКОГО ОБСЛУЖИВАНИЯ ОБРАЩАЙТЕСЬ ТОЛЬКО К КВАЛИФИЦИРОВАННЫМ СПЕЦИАЛИСТАМ.

#### Предельно допустимые излучения класса В

Этот цифровой аппарат класса В соответствует всем требованиям принятых в Канаде инструкций по эксплуатации оборудования, создающего помехи.

#### Важные инструкции по технике безопасности

- 1.Не перекрывайте вентиляционные отверстия. Чтобы обеспечить надежную работу проектора и защитить его от перегрева, размещайте проектор таким образом, чтобы не допустить нарушения нормальной вентиляции. Не размещайте его на накрытом кофейном столике, диване, кровати и т.д. Не размещайте проектор в замкнутом пространстве, например в нише или книжном шкафу, где воздух не может нормально циркулировать.
- 2. Не используйте проектор вблизи воды или в сырых местах. Во избежание возгорания и/или поражения электрическим током, оберегайте проектор от дождя и влаги.
- 3.Не устанавливайте проектор около таких источников тепла, как радиаторы, нагреватели, печи или другие приборы (в т.ч. усилители), которые выделяют тепло.
- 4. Очищайте проектор только сухой тканью.
- 5. Используйте только те принадлежности и аксессуары, которые поставляет производитель.
- 6.Не используйте устройство в случае его физического повреждения. Используйте устройство только по его прямому назначению.
  - К физическим повреждениям и неправильному использованию, кроме прочего, относятся:
  - □ Падение устройства.
  - □ Повреждение шнура питания или штепсельной вилки.
  - Попадание жидкости на проектор.
  - Воздействие на проектор дождя или влаги.
  - Попадание инородных предметов в проектор или ослабление крепления внутренних компонентов. Не пытайтесь ремонтировать это устройство самостоятельно. Открытие или удаление защитных крышек может привести к поражению опасными уровнями напряжений и другим опасным ситуациям.
- 7. Не допускайте попадания в проектор каких-либо предметов или жидкостей. Они могут войти в контакт с частями, находящимися под опасным электрическим напряжением и вызвать короткое замыкание, способное привести к возгоранию или поражению электрическим током.
- 8. Наклейки с информацией о технике безопасности расположены на корпусе проектора.
- 9. Ремонт устройства должен проводить только соответствующим образом подготовленный персонал.

### Меры предосторожности

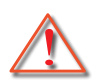

Пожалуйста, соблюдайте все предупреждения, меры предосторожности и правила эксплуатации, описанные в этом руководстве пользователя.

- Предупреждение Не смотрите в объектив проектора, когда его источник света включен. Яркий свет может повредить зрение.
- Предупреждение Во избежание возгорания или поражения электрическим током, оберегайте проектор от дождя и влаги.
- Предупреждение Не открывайте и не разбирайте проектор, так как это может привести к поражению электрическим током.
- Предупреждение Не открывайте и не разбирайте проектор, так как это может привести к поражению электрическим током.

#### Необходимые действия:

- Перед тем, как приступить к очистке устройства, отсоедините шнур питания от электрической розетки.
- Для очистки корпуса дисплея используйте мягкую сухую ткань, смоченную слабым моющим средством.
- Отсоедините вилку шнура питания от электрической розетки, если устройство не будет использоваться в течение длительного времени.

#### Запрещается:

- Блокировать отверстия устройства, предназначенные для вентиляции.
- Использовать абразивные чистящие средства, парафин или растворители для очистки устройства.
- Использовать проектор в следующих условиях:
  - В очень горячей, холодной или влажной среде.
    - До 6000 футов над уровнем моря
      - Чрезмерно жарко: > 35°С Чрезмерно холодно: < 5°С
    - Выше 6000 футов
      - Чрезмерно жарко: > 30°С
      - Чрезмерно холодно: < 5°С
  - Чрезмерная влажность: > 70% R.Н. (относительная влажность)
  - в местах, подверженных чрезмерному запылению и загрязнению.
  - около приборов, создающих сильное магнитное поле.
  - под прямыми солнечными лучами.

### Безопасность при просмотре в 3D-режиме

При просмотре взрослыми и детьми изображения в 3D-режиме следует соблюдать все предупреждения и указания, приведенные в этом руководстве.

#### Предупреждение

Следует тщательно контролировать просмотр стереоизображений детьми и подростками, которые более подвержены опасностям для здоровья, связанным с просмотром изображений в 3D-режиме.

#### Риск фотогенной эпилепсии и другие опасности для здоровья

- Просмотр мигающих изображений фильмов и видеоигр, отображаемых проектором на экране, может привести к возникновению у некоторых людей эпилептических припадков или инсульта. Если у кого-то в вашей семье имеется генетическая предрасположенность к эпилепсии или инсультам, проконсультируйтесь с медицинским специалистом относительно просмотра изображений в 3D-режиме.
- Даже у тех, кто генетически не предрасположен к эпилепсии или инсультам, могут возникать недиагностируемые состояния, способные стать причиной фотогенного эпилептического припадка.
- Беременным женщинам, пожилым людям, людям, страдающим недосыпанием либо серьезными заболеваниями или находящимся под воздействием алкоголя, не следует использовать это устройство для 3D-просмотра.
- Если у вас возникнут какие-либо из следующих симптомов, немедленно прекратите просмотр 3Dизображений и обратитесь к медицинскому специалисту: (1) нарушения зрительного восприятия; (2) обмороки; (3) головокружения; (4) непроизвольные движения глаз или спонтанная моторика глазных мышц; (5) спутанность сознания; (6) тошнота;(7) потеря сознания; (8) судороги; (9) спазмы и/или пространственная дезориентация (10). Дети и подростки более подвержены возникновению таких симптомов, чем взрослые. Родители должны контролировать своих детей и спрашивать у них, испытывают ли они подобные симптомы.

- Просмотр проецируемых стереоизображений может также вызывать укачивание, отсроченные нарушения восприятия; пространственную дезориентацию; перенапряжение глаз и нарушения постуральной стабильности. Во время стереопросмотра рекомендуется делать частые перерывы для снижения риска возникновения подобных симптомов. При возникновении признаков усталости или сухости глаз или каких-либо из вышеуказанных симптомов следует немедленно прекратить использовать данное устройство. Вернуться к просмотру можно не ранее, чем через тридцать минут после исчезновения этих симптомов.
- Продолжительный просмотр проецируемых 3D-изображений со слишком близкого расстояния от экрана может стать причиной нарушения зрения. Идеальное расстояние для просмотра должно как минимум в три раза превышать высоту экрана. Рекомендуется, чтобы глаза зрителей при просмотре находились на уровне экрана.
- Просмотр 3D-изображений через стереоочки в течение длительного времени может вызывать головную боль и усталость. Если у вас возникнут головная боль, усталость или головокружение, немедленно прекратите просмотр 3D-изображений и отдохните.
- Не используйте стереоочки для каких-либо иных целей, кроме просмотра проецируемых 3Dизображений.
- Использование стереоочков для других целей (например, в качестве защитных, солнцезащитных или обычных очков) может привести к ухудшению зрения или органическому повреждению глаз.
- У некоторых людей просмотр проецируемых стереоизображений может вызывать пространственную дезориентацию. В связи с этим, НЕ устанавливайте 3D-ПРОЕКТОР возле открытых лестничных клеток, балконов, кабелей и других объектов, о которые можно споткнуться или запнуться, которые могут быть сломаны, на которые можно налететь и расшибиться, через которые или в которые можно упасть.

#### Авторское право

Все материалы данной публикации, включая фотографии, иллюстрации и программное обеспечение, защищены международными законами об интеллектуальной собственности; все права сохранены. Воспроизведение какой-либо части данного руководства без предварительного письменного разрешения владельца авторских прав запрещается.

© Авторское право 2015

#### Отказ от ответственности

Информация в этом документе может быть изменена без предварительного уведомления. Производитель не дает гарантий и не делает каких-либо заявлений относительно содержимого этого документа и не несет ответственности в связи с любыми подразумеваемыми гарантиями относительно его коммерческой ценности или пригодности для каких-либо конкретных целей. Производитель сохраняет за собой право пересматривать данную публикацию и время от времени вносить изменения в содержимое этого документа и не обязан уведомлять кого-либо о подобных изменениях или пересмотрах.

#### Признание торговых наименований и товарных знаков

Торговое наименование Kensington является зарегистрированным в США товарным знаком корпорации ACCO Brand Corporation; кроме того оформлена регистрация либо поданы заявки на регистрацию товарного знака в других странах мира.

Логотип HDMI и наименования «HDMI» и «High-Definition Multimedia Interface» являются торговыми наименованиями или товарными знаками компании HDMI Licensing, LLC., зарегистрированными в США и других странах.

IBM – торговое наименование или зарегистрированный товарный знак компании International Business Machines, Inc. Microsoft, Windows and PowerPoint – торговые наименования и зарегистрированные товарные знаки корпорации Microsoft.

Наименования Adobe и Acrobat являются торговыми наименованиями или зарегистрированными товарными знаками компании Adobe Systems, Inc.

Логотип DLP и наименования DLP и DLP Link являются зарегистрированными товарными знаками компании Texas Instruments; BrilliantColor™ – товарный знак компании Texas Instruments.

Другие торговые наименования и товарные знаки, упомянутые в данном руководстве, являются и признаются собственностью их законных владельцев.

### Положения и примечанияотносительно безопасности

В этом приложении приведены основные положения,касающиеся проектора.

### Заявление FCC

Это устройство протестировано и отвечает требованиям,предъявляемым к цифровым устройствам Класса В, согласноЧасти 15 правил FCC (Федеральной комиссии связи США). Эти ограничения разработаны для обеспечения рациональнойзащиты против вредных помех при установке в жиломпомещении. Это устройство создает, использует и может излучатьрадиочастотную энергию и, если установлено и используется снарушением инструкции, может негативно влиять на радиосвязь.

Тем не менее, не существует гарантии, что помехи не возникнутпри определенном способе установки. В случае создания помехрадио- или телеприема, что можно определить, включив ивыключив устройство, пользователю следует устранить помехи, приняв следующие меры:

- Перенаправить или переместить приемную антенну.
- Повысить разобщение между оборудованием иприемником.
- Подключить оборудование в розетку с контуром, отличнымот того, с которым соединен приемник.
- Обратится за помощью к поставщику или радио-/телеспециалисту.

### Примечание: Экранированныекабели

Все подключения к другим вычислительным устройствамдолжны осуществляться при помощи кабелей с защитнымпокрытием, чтобы отвечать требованиям FCC.

### Внимание

Изменения или трансформации, не одобренныепроизводителем, могут лишить пользователя права,которое обеспечивается Федеральной комиссией связи,работать с этим устройством.

### Условия эксплуатации

Данное устройство отвечает требованиям Части 15 правил FCC. Эксплуатация допускается при следующих условиях:

- 1. Устройство не должно создавать вредных помех и
- 2. ТУстройство должно работать в условиях приемапомех, включая те помехи, которые могут привестик неправильной работе.

### Примечание: Для пользователей вКанаде

Это цифровое устройство класса В отвечает требованиям канадского стандарта ICES-003.

### Remarque à l'intention des utilisateurs canadiens

Cet appareil numerique de la classe B est conforme a la norme NMB-003 du Canada.

#### Заявление о соответствии длястран ЕС

- Директива EMC 2014/30/EU
- Директива по низковольтным устройствам 2014/35/EU
- Директива 2014/53/EU (RED) (если изделие использует радиочастоты)
- Директива RoHS 2011/65/EU

#### Инструкции по утилизации

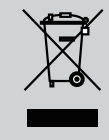

По истечению срока службы не выбрасывайтеэто электронное устройство с обычнымиотходами. Для сокращения загрязнения иобеспечения защиты окружающей средыотправьте его на переработку. EHC

### Предупредительная маркировка

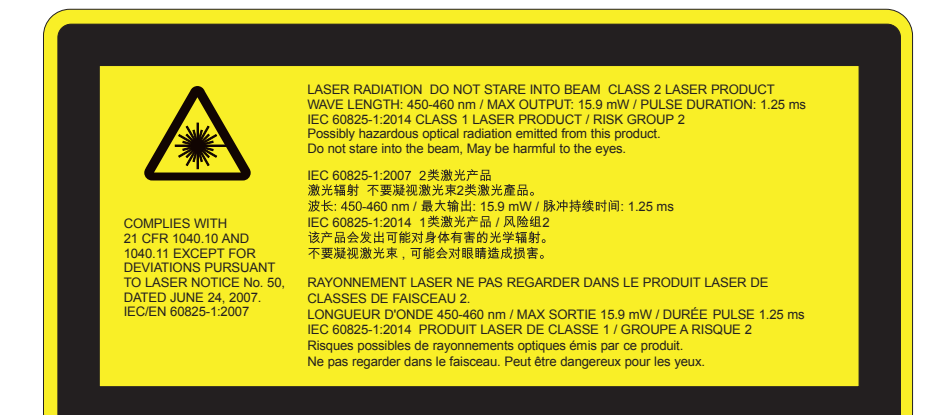

## <u>\_\_\_\_</u>ПРЕДУПРЕЖДЕНИЕ

- Данное изделие является устройством класса 2 по IEC 60825-1:2007, отвечающим требованиям 21 CFR 1040.10 и 1040.11 за исключением отклонений согласно Декларации о лазере № 50 от 24 июня 2007 г. IEC 60825-1:2014: ЛАЗЕРНОЕ ИЗДЕЛИЕ КЛАССА 1 ГРУППА РИСКА 2
- Характеристики питания лазера приведены на пояснительной этикетке.
- Проектор имеет встроенный лазерный модуль класса 4. Разборка или модификация изделия опасны и не должны предприниматься ни в коем случае.
- Любые настройки и использование не отвечающие указаниям в руководстве пользователя приводят к опасности попадания под опасное лазерное излучение.
- Не вскрывайте и не разбирайте проектор, это может привести к поражению лазерным излучением.
- Не смотрите в окно излучения лазера, когда проектор включен. Яркий свет может привести к потере зрения.
- При включении проектора следите, чтобы в зоне проецирования никто не смотрел в объектив.
- Любые настройки или использование с нарушением инструкций производителя могут привести к поражению лазерным излучением.
- Соблюдайте указания по сборке, эксплуатации и обслуживанию, в том числе четкие предупреждения о мерах предосторожности во избежание возможного воздействия лазера и сопутствующего излучения, превышающего предельные уровни излучений для устройств класса 2.
- Данный проектор является лазерным устройством класса 2 отвечающим требованиям IEC 60825-1:2007 и CFR 1040.10 и 1040.11.
- Лазерное изделие класса 2. Не направляйте луч в глаза.
- Проектор имеет встроенный лазерный модуль класса 4. Разборка или модификация изделия опасны и не должны предприниматься ни в коем случае.
- Любые настройки и использование не отвечающие указаниям в руководстве пользователя приводят к опасности попадания под опасное лазерное излучение.
- Не вскрывайте и не разбирайте проектор, это может привести к поражению лазерным излучением.
- Не смотрите в окно излучения лазера, когда проектор включен. Яркий свет может привести к потере зрения.
- Любые настройки или использование с нарушением инструкций производителя могут привести к поражению лазерным излучением.
- Соблюдайте указания по сборке, эксплуатации и обслуживанию, в том числе четкие предупреждения о мерах предосторожности во избежание возможного воздействия лазера и сопутствующего излучения, превышающего предельные уровни излучений для устройств класса 2.

## введение

### Комплект поставки

Распакуйте коробку и убедитесь в наличии всех перечисленных ниже предметов. Если какие-либо предметы отсутствуют, обратитесь в ближайший центр обслуживания клиентов.

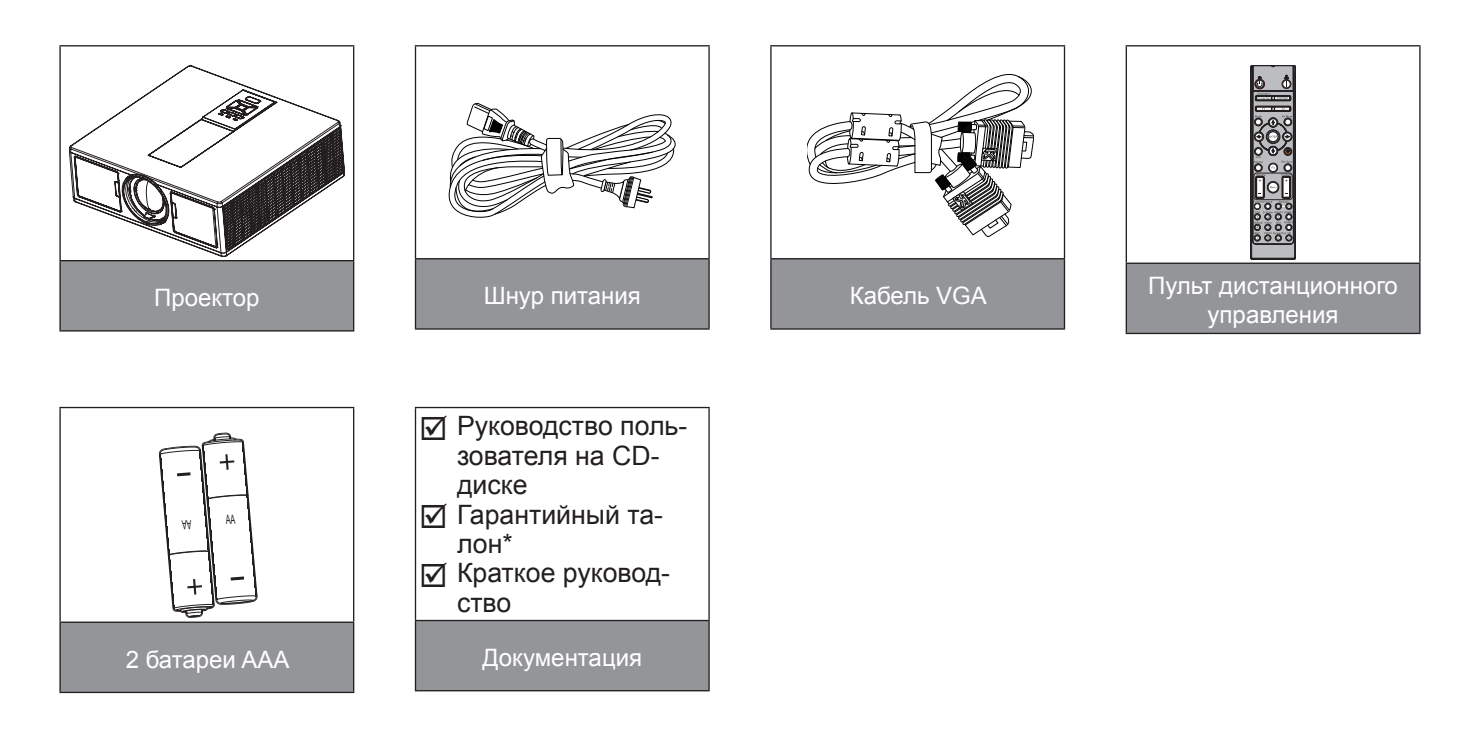

Внимание: \* Сведения о гарантийном обслуживании для Европы приведены на сайте: www.optomaeurope. com.

В связи с различными условиями использования в каждой стране, в некоторых регионах в комплект поставки могут входить разные принадлежности.

### Общий вид устройства

### Главное устройство

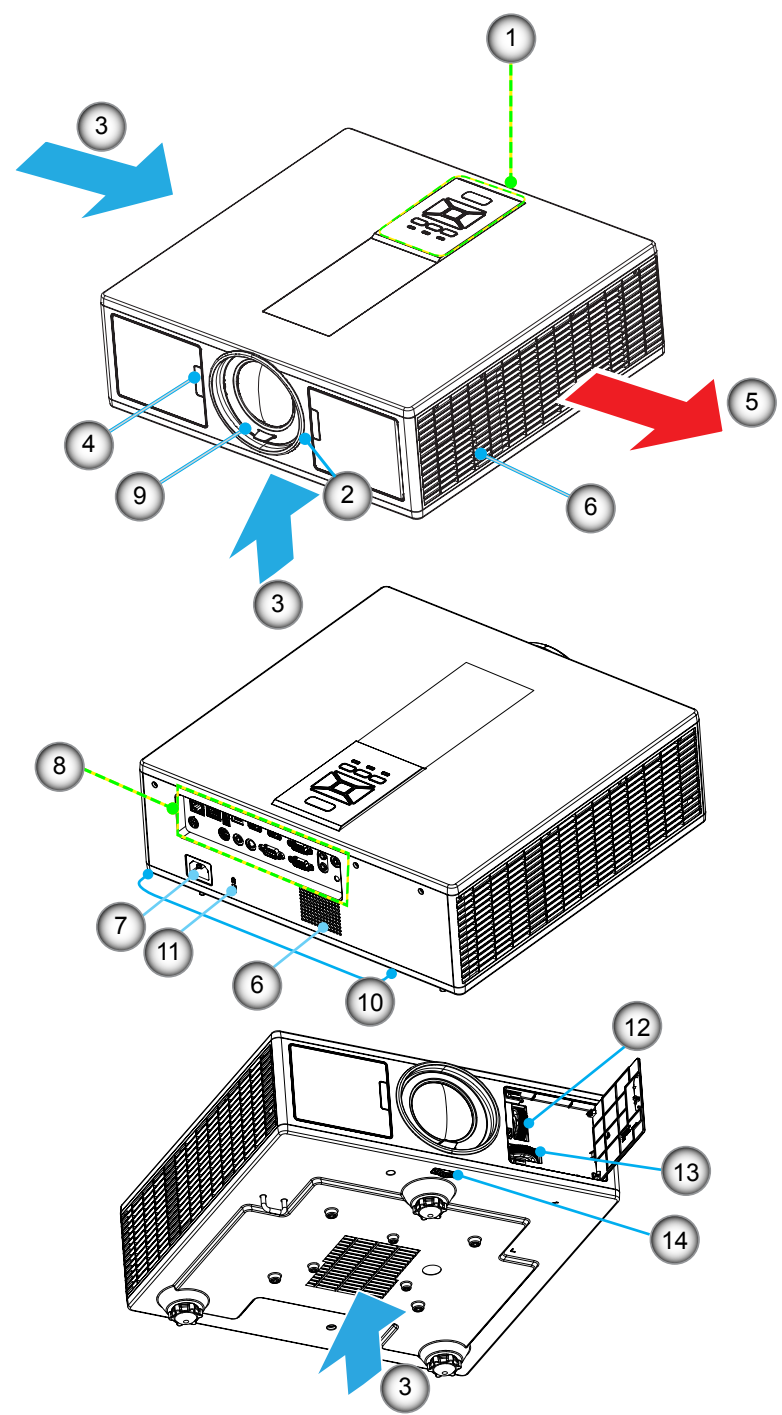

Внимание: Не перекрывайте впускные и выпускные вентиляционные отверстия проектора.

- Нет Пункт 1. Клавиатура
- 2. Регулятор фокусировки
- 3. Вход воздуха
- 4. Приемник ИК-сигнала
- 5. Выход воздуха
- 6. Динамики
- 7. Разъем электропитания
- Нет Пункт8. Входные/выходные соединения9. Единица
- 10. Ножка регулировки наклона
- 11. Замок Kensington
- 12. Сдвиг. об-ва (По вертикали)
- 13. Сдвиг. об-ва (Горизонталь)
- 14. Фиксатор объектива

### Панель управления

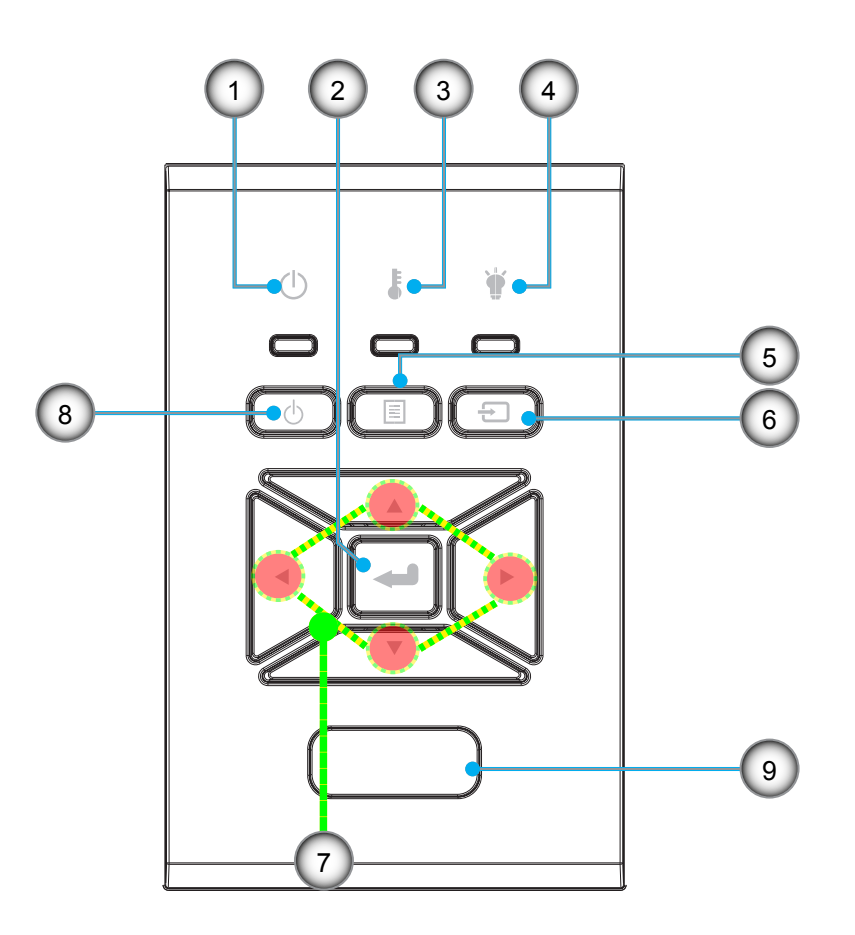

- Нет Пункт
- 1. Индикатор режима питания
- 2. Enter
- 3. CД «Temp»
- 4. CД «Lamp»
- 5. Menu

- Нет Пункт
- 6. Source
- 7. Четыре кнопки выбора
- 8. Кнопка «Питание/Ожидание»
- 9. Приемник ИК-сигнала

### Соединения

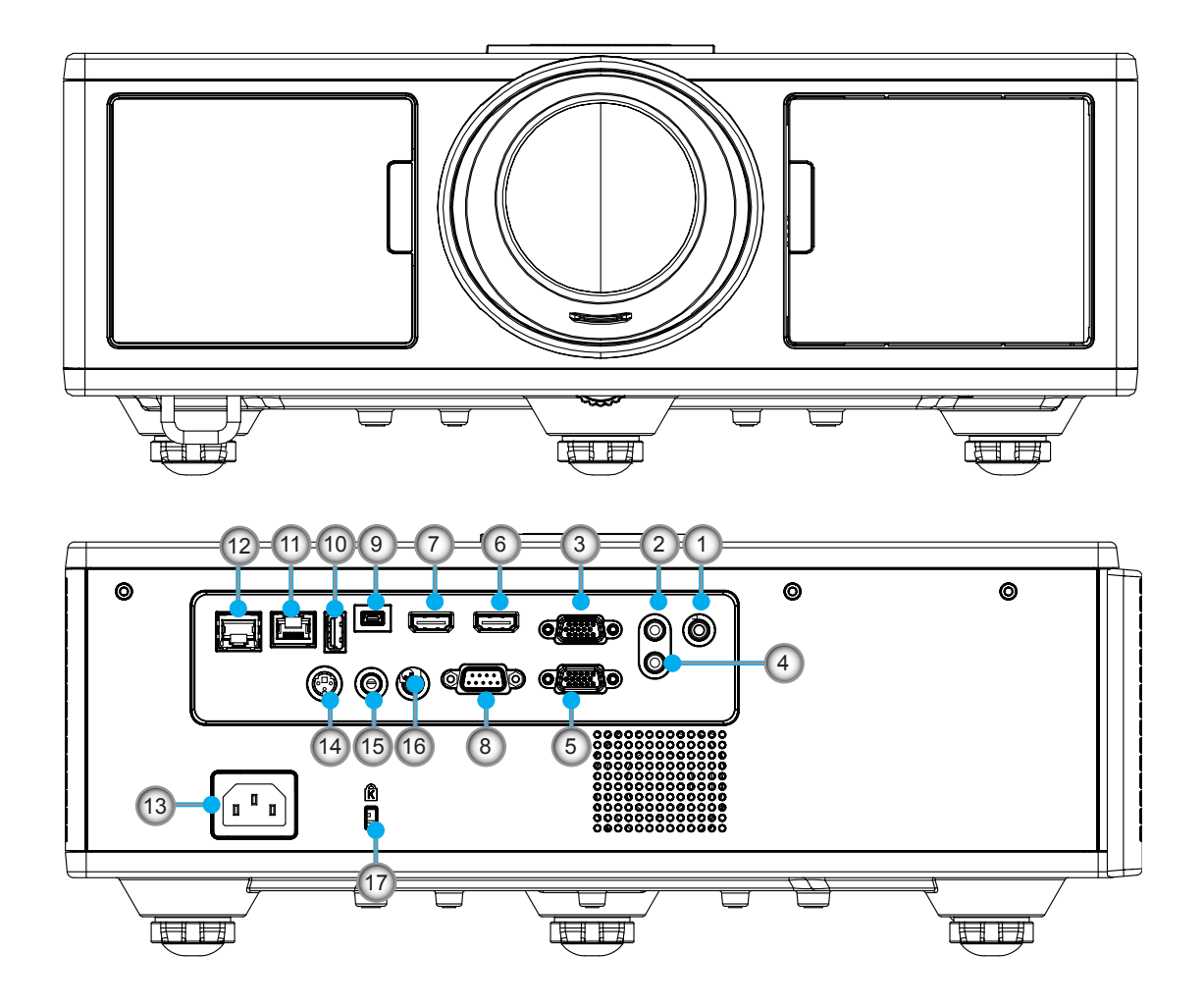

#### Нет Пункт

- 1. Разъем микрофона
- 2. Вход Audio In
- 3. Разъем VGA In/YPbPr
- 4. Выход Audio Out
- 5. Выход VGA Out
- 6. Bход HDMI 1
- 7. Разъем HDMI 2/MHL
- 8. Разъем RS232C
- 9. Мини-разъем USB-В
- 10. USB-выход питания (5B/1,5A)

## Нет Пункт

- 11. Разъем HDBaseT (зависит от модели)
- 12. RJ45
- 13. Разъем электропитания
- 14. Разъем 3D Sync Out (5B)
- 15. Разъем кабеля ДУ
- 16. Триггерный выход 12В
- 17. Замок Kensington

### Пульт дистанционного управления

| Нет | Пункт                                                                                       |
|-----|---------------------------------------------------------------------------------------------|
| 1.  | Включение<br>Включение проектора.                                                           |
| 2.  | Геометр. коррекция<br>Открывает меню коррекции геометрических<br>искажений.                 |
| 3.  | F1: Тест. Таблица<br>Отображение тестовой таблицы.                                          |
| 4.  | Режим отображения<br>Выбор режима показа.                                                   |
| 5.  | Четыре кнопки выбора<br>Выбор пунктов меню и настройка параметров.                          |
| 6.  | Информация<br>Отображение сведений о проекторе.                                             |
| 7.  | F3: Согласование цвета<br>Открывает меню настройки согласования<br>цвета.                   |
| 8.  | Выбор входного источника<br>Выбор входного сигнала.                                         |
| 9.  | Menu<br>Вызов экранного меню. Для закрытия экранно-<br>го меню снова нажмите кнопку «Меню». |
| 10. | Регулятор громкости -/+<br>Увеличение/уменьшение громкости.                                 |
| 11. | Стоп-кадр<br>Остановка проецируемого изображения.                                           |
| 12. | Формат<br>Выбор формата проектора.                                                          |
| 13. | VGA<br>Выбор источника VGA.                                                                 |
| 14. | HDMI 1<br>Выбор источника HDMI 1.                                                           |
| 15. | Разъем HDBaseT (зависит от модели)<br>Выбор источника HDBaseT.                              |
| 16. | 3D<br>Переключение к источнику 3D.                                                          |
| 17. | Питание выключено<br>Выключение проектора.                                                  |
| 18. | Меню РІР/РВР                                                                                |

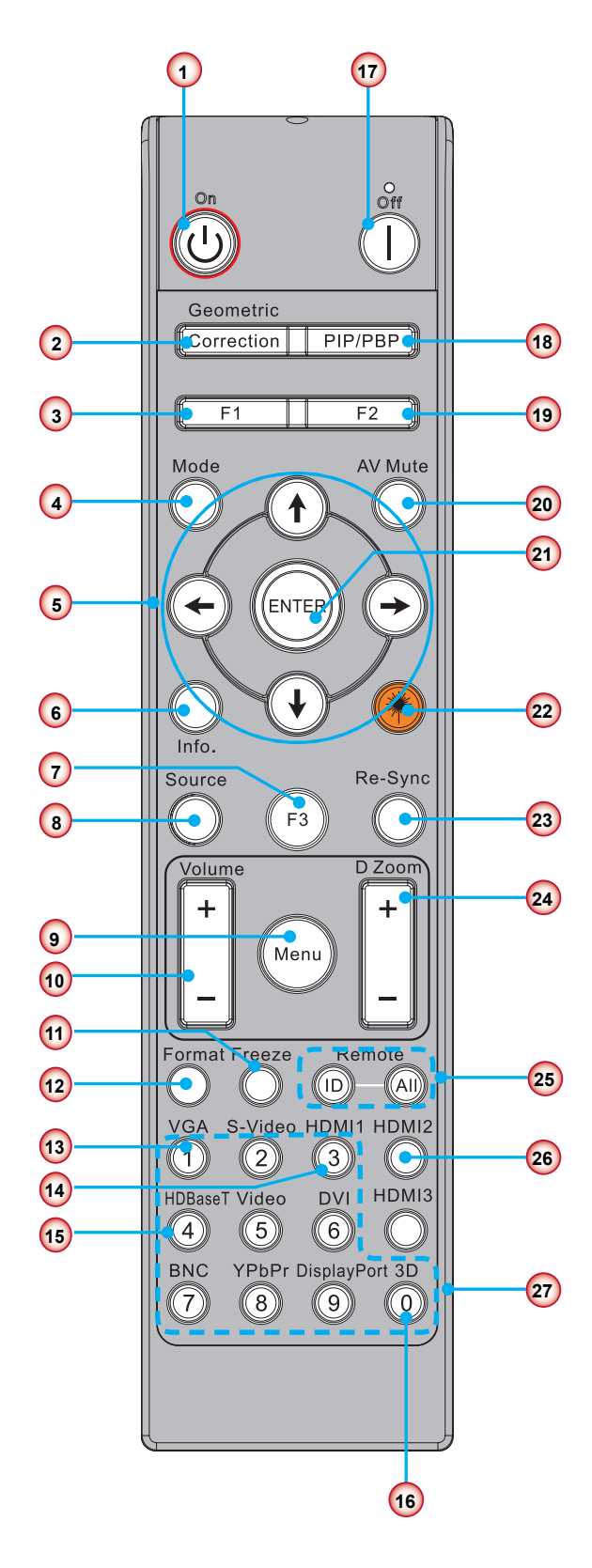

Внимание: Некоторые кнопки не функционируют для отдельных моделей, которые не поддерживают соответствующие функции.

Открывает меню PIP/PBP.

| Нет | Пункт                                                                                                    |
|-----|----------------------------------------------------------------------------------------------------|
| 19. | F2: Настройки ЛВС<br>Открывает меню настройки локальной сети.                                                          |
| 20. | Выкл. А/В<br>Мгновенно включает и выключает аудио и<br>видео сигнал.                                                   |
| 21. | Enter<br>Подтвердите выбор пункта.                                                                                     |
| 22. | Лазер<br>Используется, как лазерная указка.                                                                            |
| 23. | Повторная синхронизация<br>Используется для автоматической синхрониза-<br>ции проектора с источником входного сигнала. |
| 24. | Цифр. масштаб -/+<br>Увеличение/уменьшение проецируемого изо-<br>бражения.                                             |
| 25. | ID-код ДУ / Все ДУ-устройства<br>Установка кода дистанционного управления.                                             |
| 26. | HDMI 2<br>Выбор источника HDMI 2.                                                                                      |
| 27. | Цифровая панель (0 ~ 9)<br>Используется для ввода цифр "0 ~ 9".                                                        |

### Таблица ИК-кодов для передачи данных

|        | Код пользователя                                      | 32CD       |                            |  |  |
|--------|-------------------------------------------------------|------------|----------------------------|--|--|
| Кнопка | Описание                                              | Код кнопки | Определение кнопки         |  |  |
| 1      | Питание выключено                                     | 2E         | Выкл.                      |  |  |
| 2      | Включение                                             | 2          | Вкл.                       |  |  |
| 3      | Меню РІР/РВР                                          | 78         | PIP/PBP                    |  |  |
| 4      | Трапеция                                              | 7          | Геометр. коррекция         |  |  |
| 5      | Функция 2                                             | 27         | F2                         |  |  |
| 6      | Функция 1                                             | 26         | F1                         |  |  |
| 7      | Вкл/Выкл меню режима показа                           | 95         | Mode                       |  |  |
| 8      | Кнопка «Вверх» при работе с экранным меню             | C6         | Кнопка «Вверх»             |  |  |
| 9      | Выкл. А/В                                             | 3          | Выкл. А/В                  |  |  |
| 10     | Кнопка «Влево» при работе с экранным меню             | C8         | Кнопка «Влево»             |  |  |
| 11     | Enter                                                 | C5         | Enter                      |  |  |
| 12     | Кнопка «Вправо» при работе с экранным меню            | C9         | Кнопка «Вправо»            |  |  |
| 13     | Информация                                            | 25         | Info. (Информация)         |  |  |
| 14     | Кнопка «Вниз» при работе с экранным меню              | C7         | Кнопка «Вниз»              |  |  |
| 15     | Включение лазерной указки (лазерного луча)            | N/A        | Лазер                      |  |  |
| 16     | Выбор источника при отключенном экранном меню         | 18         | Source                     |  |  |
| 17     | Функция 3                                             | 66         | F3                         |  |  |
| 18     | Автонастройка фазы, синхронизации, формата, положения | 4          | Повторная<br>синхронизация |  |  |
| 19     | Вкл/Выкл экранное меню                                | 88         | Menu                       |  |  |
| 20     | Регулятор громкости +                                 | 9          | Громкость +                |  |  |
| 21     | Регулятор громкости -                                 | 0C         | Громкость -                |  |  |
| 22     | Ц. увел. +                                            | 8          | Ц. увел. +                 |  |  |
| 23     | Ц. увел                                               | 0B         | Ц. увел                    |  |  |
| 24     | Формат                                                | 15         | Формат                     |  |  |
| 25     | Стоп-кадр                                             | 6          | Стоп-кадр                  |  |  |
| 26     | Режимы 1 ~ 99                                         | 3201~ 3299 |                            |  |  |
| 27     | Все                                                   | 32CD       |                            |  |  |
| 28     | Выбор источника VGA1                                  | 8E         | 1/VGA1                     |  |  |
| 30     | Выбор источника HDMI1                                 | 16         | 3/HDMI1                    |  |  |
| 31     | Выбор источника HDMI2                                 | 9B         | HDMI2                      |  |  |
| 32     | Выбор источника HDBasT                                | 70         | 4/HDBaseT                  |  |  |
| 38     | Меню 3D                                               | 89         | 0/3D                       |  |  |
| 39     | НDМI3 (Адаптер)                                       | 98         | HDMI3                      |  |  |
| 40     | Функция З                                             | 66         | F3                         |  |  |

### Подключение источника к проектору

### Подключение к компьютеру/ноутбуку

#### Внимание:

В связи с различными условиями использования в каждой стране, в некоторых регионах в комплект поставки могут входить разные принадлежности. (\*) Дополнительная принадлежность

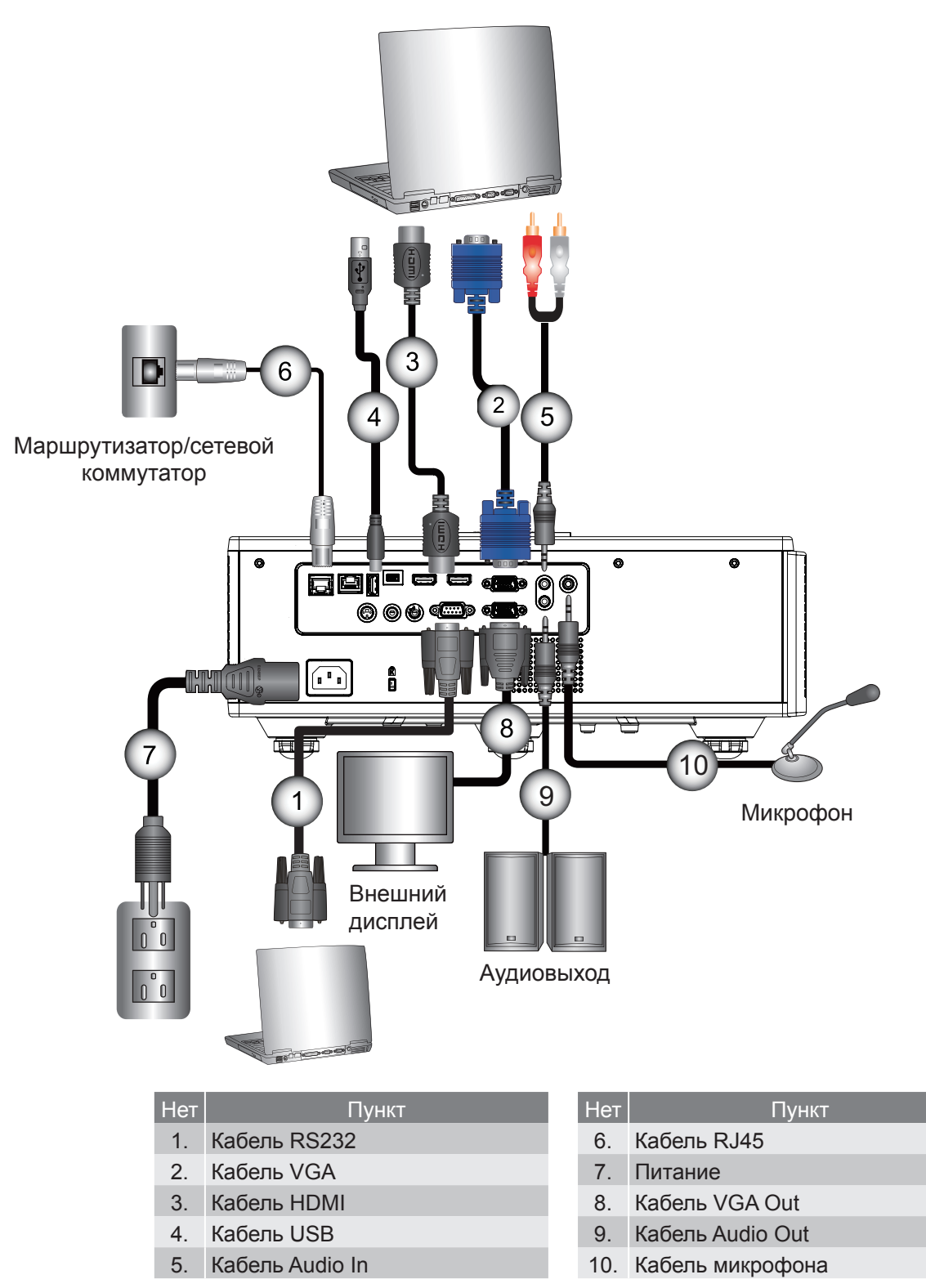

#### Подключение к видеоисточникам

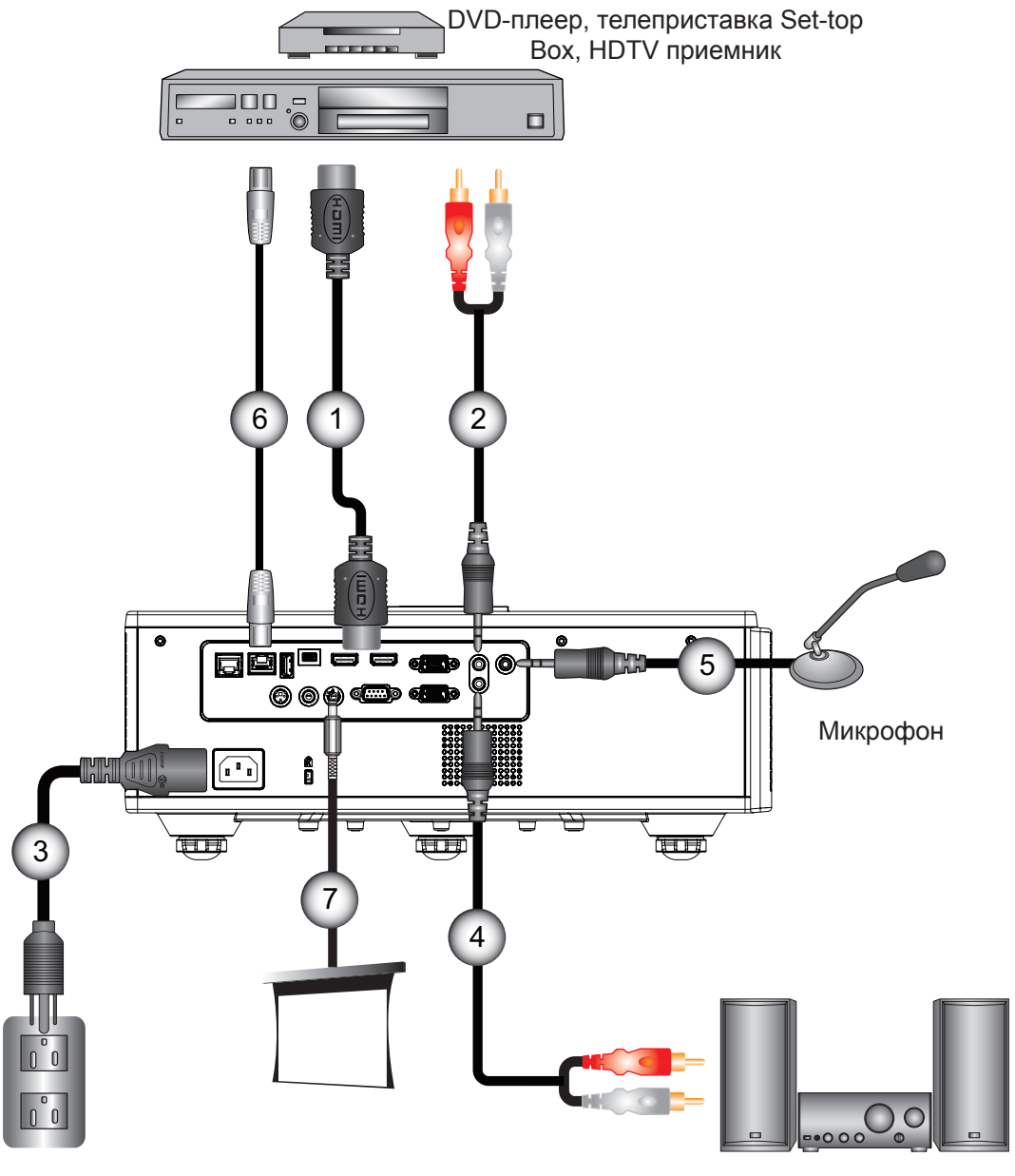

Аудиовыход

| Нет | Пункт       |
|-----|-------------|
| 1.  | Кабель HDMI |

- 2. Кабель Audio In
- Питание 3.
- 4. Кабель Audio Out

| Нет | Пункт                 |
|-----|-----------------------|
| 5.  | Кабель микрофона      |
| 6.  | Кабель RJ-45 (кат. 5) |
| 7   | $\Gamma_{\mu}$        |

Гнездо 12 В (пост.т.)

#### Внимание:

В связи с различными условиями использования в каждой стране, в некоторых регионах в комплект поставки могут входить разные принадлежности. (\*) Дополнительная принадлежность

### Включение и выключение проектора

### Включение проектора

- 1. Надежно подсоедините шнур питания и сигнальный кабель. После подключения индикатор ПИТАНИЕ/ ОЖИДАНИЕ загорится красным цветом.
- 2. Включите лампу кнопкой «U» на пульте или проекторе. Индикатор ПИТАНИЕ/ОЖИДАНИЕ загорится синим. ①

Приблизительно через 6 секунд отобразится окно запуска.

- 3. Включите и подсоедините источник (компьютер, ноутбук, видеоплеер и т.д.), сигнал которого требуется отображать на экране. Проектор обнаружит источник автоматически.
  - При одновременном подключении нескольких источников, используйте для переключения входов кнопку «INPUT» (Вход) на панели управления.

Внимание: В ждущем режиме (энергопотребление < 0,5 Вт) разъемы «Выход VGA»/«Кабельное ДУ»/«LAN» отключаются. Сквозной аудиовыход в ждущем режиме всегда активен. Разъем управления HDBaseT в ждущем режиме всегда отключен.

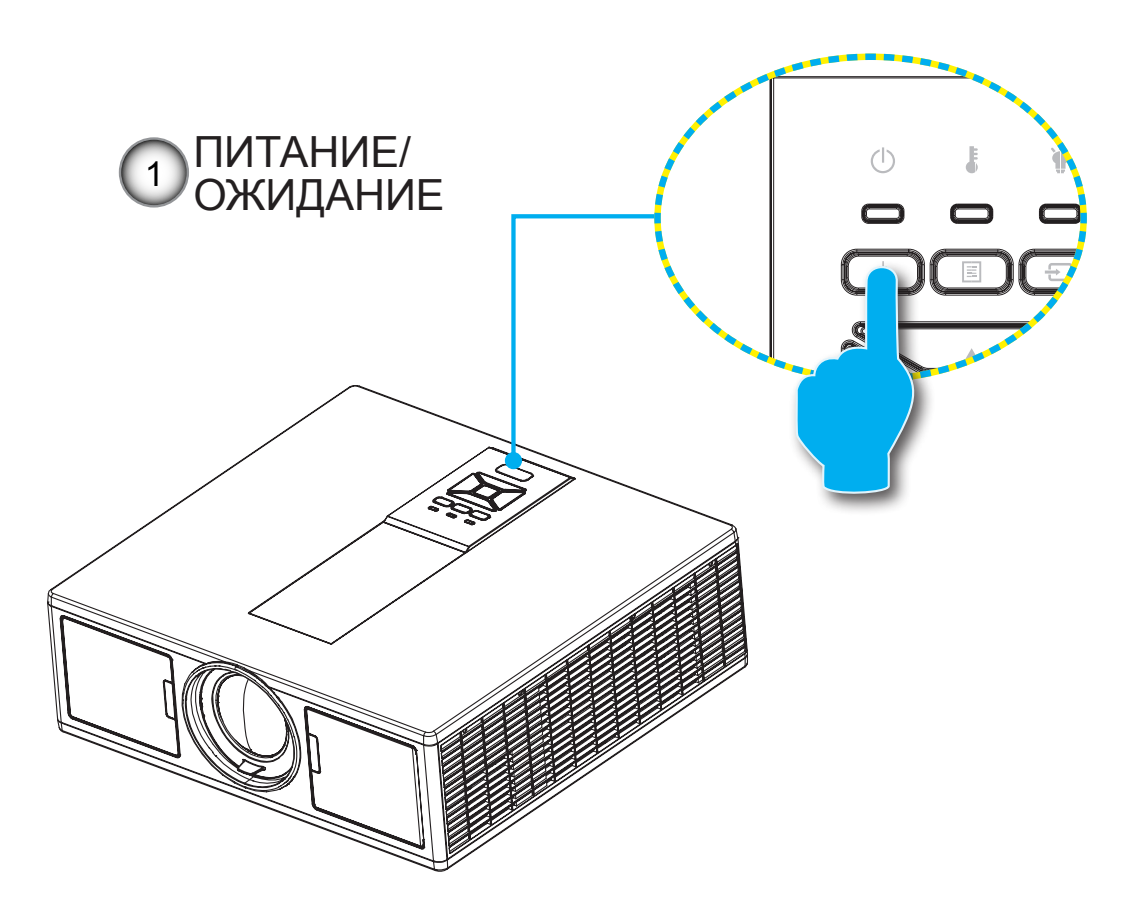

Внимание: Сначала включите проектор, затем выберите источник сигнала.

### Отключение питания проектора

1. Кнопкой «**U**» на пульте или панели управления выключите проектор. На экране появится следующее сообщение.

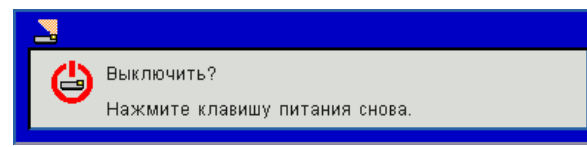

Для подтверждения нажмите кнопку «Ф» еще раз, в противном случае сообщение через 10 секунд исчезнет. При втором нажатии кнопки «Ф» запустится вентилятор охлаждения системы, и система выключится.

 Вентиляторы охлаждения проработают около 4 секунд для выполнения цикла охлаждения, при этом индикатор ПИТАНИЕ/ОЖИДАНИЕ будет мигать красным. При переходе проектора в ждущий режим индикатор ПИТАНИЕ/ОЖИДАНИЕ загорится ровным красным цветом.

Чтобы снова включить проектор, сначала дождитесь, пока проектор завершит цикл охлаждения и перейдет в ждущий режим. Чтобы снова включить проектор из ждущего режима, просто нажмите кнопку «Ф».

3. Отсоедините шнуры питания от электрической розетки и проектора.

### Предупреждающий индикатор

#### Показания СД-индикаторов

Если высвечивается одна из следующих комбинаций индикаторов (см. ниже), проектор автоматически отключается:

- Индикатор «LAMP» горит красным и/или индикатор «TEMP» горит красным.
- Индикатор «ТЕМП» горит красным, что указывает на перегрев проектора. В нормальных условиях проектор можно снова включить.
- Индикатор «ТЕМР» мигает красным.

Выньте сетевой шнур из проектора, выждите 30 секунд и повторите попытку. Если предупреждающий индикатор загорается снова, обратитесь за помощью в ближайший сервисный центр.

| Сообщение                  | <b>U</b><br>СД «Power» |       | <b>U</b><br>СД «Power» |         | <b>Е</b><br>СД «Temp» | ¥<br>СД «Lamp» |
|----------------------------|------------------------|-------|------------------------|---------|-----------------------|----------------|
|                            | Красный                | Синий | Красный                | Красный |                       |                |
| Режим ожидания (LAN выкл.) | Вкл.                   |       |                        |         |                       |                |
| Режим ожидания (LAN вкл.)  | Вкл. Вкл.              |       |                        |         |                       |                |
| Включение                  | Вкл.                   |       |                        |         |                       |                |
| Предупреждение             | Мигает                 |       |                        |         |                       |                |
| Ошибка (Power Good NG)     |                        |       | Вкл.                   | Вкл.    |                       |                |
| Ошибка (Сбой вентилятора)  |                        |       | Мигает                 |         |                       |                |
| Ошибка (Перегрев)          |                        |       | Вкл.                   |         |                       |                |
| Ошибка (Неисправность LD)  |                        |       |                        | Вкл.    |                       |                |

### Регулировка положения проектора

При выборе положения проектора следует учитывать размер и форму экрана, близость к электророзеткам и расстояние от проектора до остального оборудования. Следуйте общим рекомендациям:

Устанавливайте проектор на ровной поверхности, перпендикулярно экрану. Проектор должен находиться на расстоянии не менее 4,26 фута (1,30 м) от проекционного экрана.

Расположите проектор на требуемом расстоянии от проекционного экрана. Размер проецируемого изображения определяется расстоянием от объектива проектора до экрана, настройкой увеличения и форматом видео.

Свободная ориентация на 360 градусов

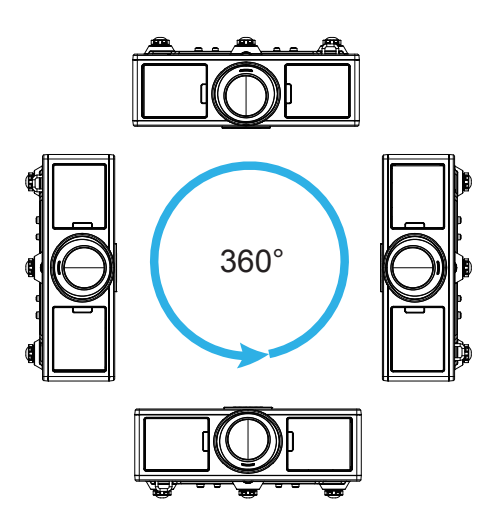

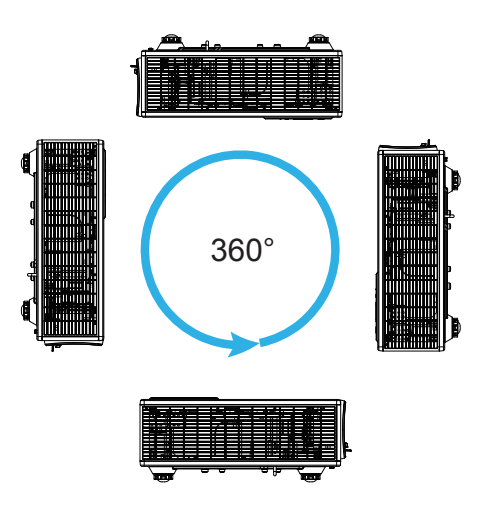

### Настройка проецируемого изображения

### Настройка высоты проектора'

Проектор оснащен подъемными ножками для настройки высоты изображения.

- 1. Найдите требуемую регулируемую ножку в нижней части проектора.
- 2. Чтобы поднять проектор, поверните регулировочное кольцо по часовой стрелке, а чтобы опустить проектор, поверните его против часовой стрелки. Аналогично выставьте нужную высоту для остальных ножек.

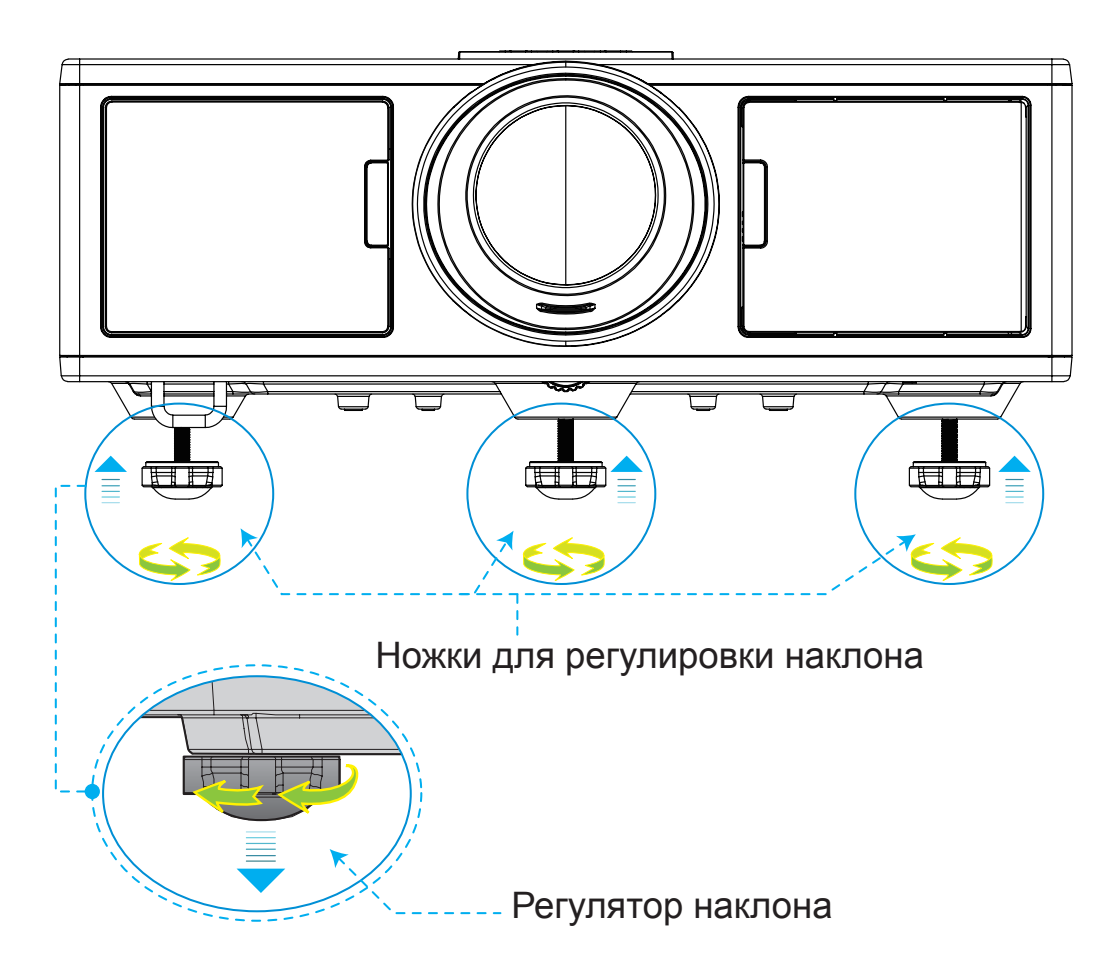

### Масштаб и фокусировка

- 1. Регулятор размера изображения: поворот регулятора масштаба по часовой стрелке/против часовой стрелки позволяет увеличить/уменьшить размер проецируемого изображения.
- 2. Регулятор фокусировки: поворот регулятора фокусировки по часовой стрелке/против часовой стрелки позволяет добиться резкого и четкого изображения.

Проектор фокусирует изображение на расстоянии 1,65~16,5 фута (0,5~5,0 метра) (от объектива до стены).

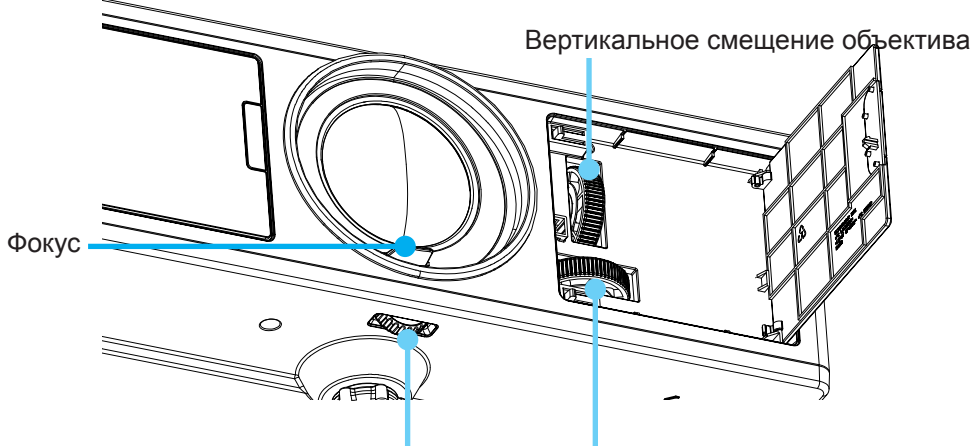

Фиксатор объектива

Горизонтальное смещение объектива

### Настройка размера проецируемого изображения (Диагональ)

Размер проецируемого изображения составляет от 30 до 300 дюймов (0,91 ~ 9,09 метров).

- 1. Откройте переднюю боковую дверцу проектора.
- 2. Перед регулировкой смещения объектива разблокируйте фиксатор объектива.
- 3. Выставьте смещение объектива поворотом дисков вертикального/горизонтального смещения объектива.
- 4. Поворот фиксатора объектива по часовой стрелке позволяет зафиксировать объектив в нужном положении.

(Регулятор смещения объектива по-прежнему можно поворачивать.)

- 5. Закройте переднюю боковую дверцу проектора.
- Внимание: Ход регулировки смещения объектива представляет собой правильный треугольник, и при установке объектива в центральное положение по горизонтали объектив можно сместить в самую высокую точку по вертикали.

Вид сверху

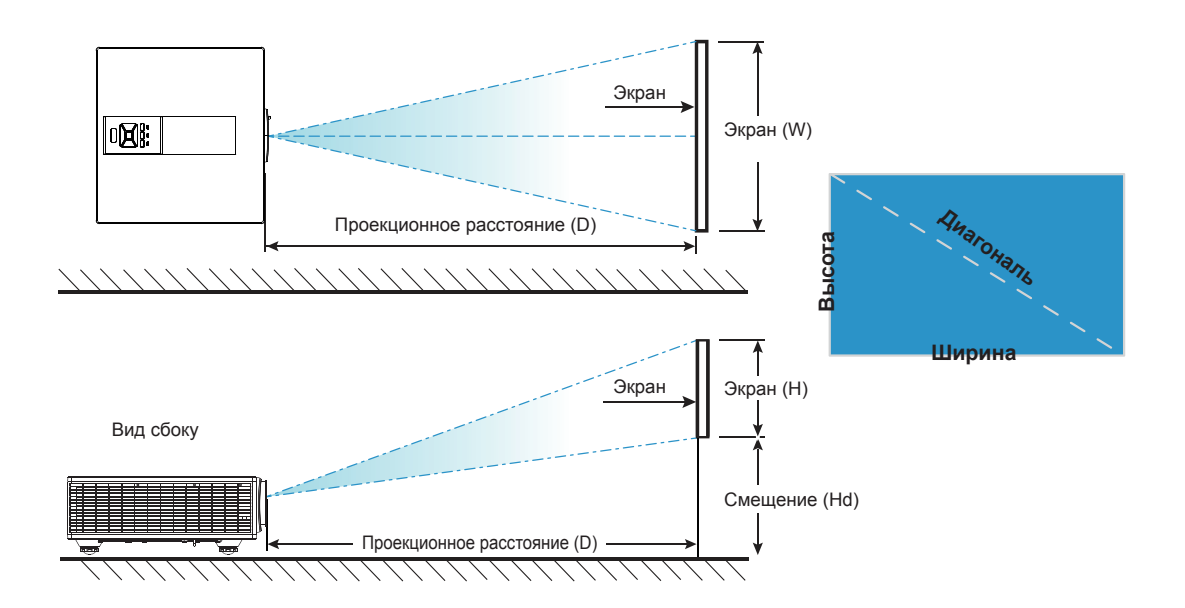

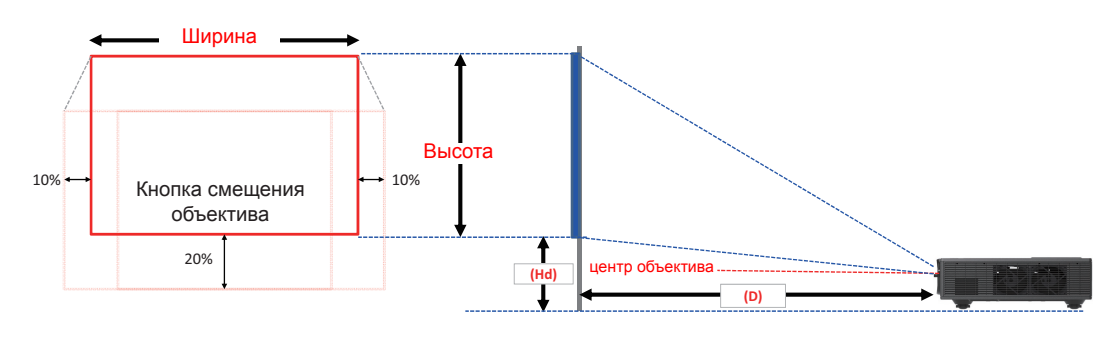

|       | Диапазон вертикального | Диапазон горизонтального<br>смещения (Hs) |
|-------|------------------------|-------------------------------------------|
| XGA   | <u>10%</u>             | +5%                                       |
| WUXGA | 13%                    | ±5%                                       |

| Смещение изображения |                         |                     |        |          |                   |                       |          |          |          |
|----------------------|-------------------------|---------------------|--------|----------|-------------------|-----------------------|----------|----------|----------|
|                      | Размер изо-<br>бражения | Размер экрана Ш х В |        |          | Проекцис<br>стоян | онное рас-<br>іие (D) | Смеще    | ние (Hd) |          |
|                      | в дюймах                | C                   | м      | в дюймах |                   | СМ                    | в дюймах | СМ       | в дюймах |
|                      | Диагональ               | Ширина              | Высота | Ширина   | Высота            | -                     | -        | -        | -        |
|                      | 30"                     | 60,7                | 45,7   | 23,9     | 18,0              | 49,8                  | 19,6     | 2,3      | 0,9      |
|                      | 100"                    | 202,3               | 152,3  | 79,7     | 60,0              | 165,9                 | 65,3     | 7,6      | 3,0      |
| XCA 4.2              | 150"                    | 303,5               | 228,5  | 119,5    | 90,0              | 248,9                 | 98,0     | 11,4     | 4,5      |
| XGA 4:5              | 200"                    | 404,7               | 304,7  | 159,3    | 119,9             | 331,8                 | 130,6    | 15,2     | 6,0      |
|                      | 250"                    | 505,8               | 380,8  | 199,1    | 149,9             | 414,8                 | 163,3    | 19,1     | 7,5      |
|                      | 300"                    | 607,0               | 457,0  | 239,0    | 179,9             | 497,7                 | 196,0    | 22,9     | 9,0      |

| Смещение изображения |                         |                     |        |          |                   |                       |          |          |          |
|----------------------|-------------------------|---------------------|--------|----------|-------------------|-----------------------|----------|----------|----------|
|                      | Размер изо-<br>бражения | Размер экрана Ш х В |        |          | Проекцис<br>стоян | онное рас-<br>иие (D) | Смеще    | ние (Hd) |          |
|                      | в дюймах                | C                   | м      | в дюймах |                   | СМ                    | в дюймах | СМ       | в дюймах |
|                      | Диагональ               | Ширина              | Высота | Ширина   | Высота            | -                     | -        | -        | -        |
|                      | 36"                     | 78,0                | 49,0   | 30,7     | 19,3              | 61,6                  | 24,3     | 9,7      | 3,8      |
|                      | 100"                    | 215,0               | 135,0  | 84,6     | 53,1              | 169,9                 | 66,9     | 26,9     | 10,6     |
|                      | 150"                    | 323,0               | 202,0  | 127,2    | 79,5              | 255,2                 | 100,5    | 40,4     | 15,9     |
| WUXGA 16:10          | 200"                    | 431,0               | 269,0  | 169,7    | 105,9             | 340,5                 | 134,1    | 53,9     | 21,2     |
|                      | 250"                    | 539,0               | 337,0  | 212,2    | 132,7             | 425,8                 | 167,6    | 67,3     | 26,5     |
|                      | 300"                    | 646,0               | 404,0  | 254,3    | 159,1             | 510,3                 | 200,9    | 80,8     | 31,8     |

🚸 Следующая таблица приведена только для справки.

## Использование панели управления

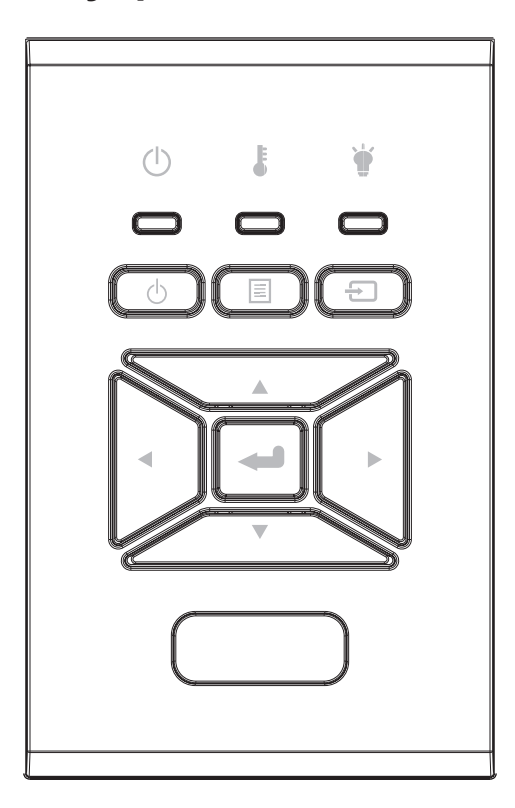

| Название                    | Описание                                                                            |
|-----------------------------|-------------------------------------------------------------------------------------|
| Питание                     | См. раздел «Включение и выключение проектора» на стр. 17-18.                        |
| Enter 🛶                     | Подтверждение выбора пункта меню.                                                   |
| Ввод Ð                      | Выбор входного сигнала                                                              |
| МЕНЮ                        | Открывает экранное меню. Для закрытия экранного меню снова нажмите кнопку «МЕНЮ».   |
| Четыре кнопки<br>выбора     | Используйте клавиши ▲ ▼ ◀ ►, чтобы выбрать требуемые элементы или внести изменения. |
| СВЕТОДИОД<br>ЛАМПЫ 🗑        | Индикатор состояния источника света проектора.                                      |
| СД ТЕМР 🌡                   | Индикатор температуры проектора.                                                    |
| Индикатор ВКЛ./<br>ОЖИДАНИЕ | Индикатор состояния питания проектора.                                              |

### Окна экранного меню

Проектор снабжен многоязычными экранными меню, позволяющими выполнять регулировки изображения и изменять различные настройки.

### Использование меню

- 1. Для открытия экранного меню, нажмите «Меню» на пульте дистанционного управления или клавиатуре проектора.
- 2. При отображении экранного меню, используйте кнопки ▲ ▼ для выбора пунктов меню. Для входа в подменю выбранного параметра используйте кнопку ► или «Enter».
- 3. Кнопками ▲ ▼ выберите в подменю нужный параметр и настройте его кнопками ◀ ►.
- 4. Выберите в подменю следующий элемент, который требуется отрегулировать, и измените значение указанным выше способом.
- 5. Нажмите «Enter» для подтверждения.
- 6. Чтобы выйти, снова нажмите кнопку «Меню». Экранное меню закроется, и проектор автоматически сохранит новые настройки.

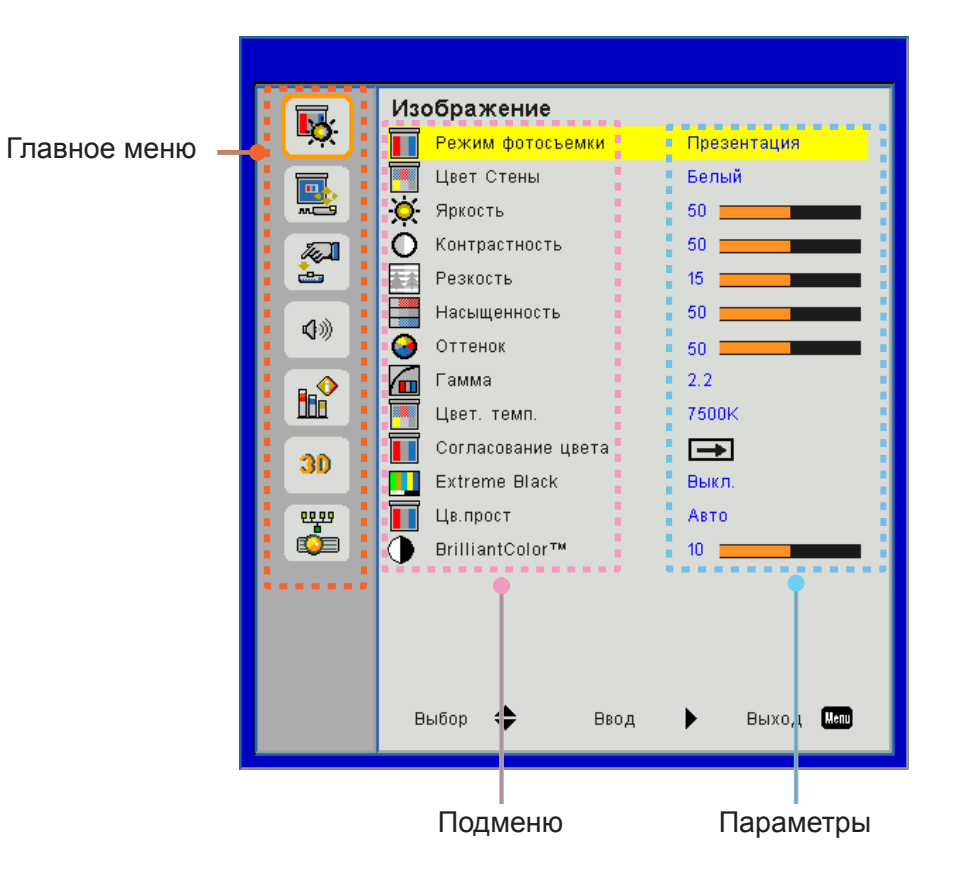

### Структура

Внимание: Обратите внимание: экранное меню меняется в зависимости от выбранного типа сигнала и используемой модели проектора.

| Главное<br>меню | Подменю                  | Настр.                                                            |                                                                                        |  |  |  |
|-----------------|--------------------------|-------------------------------------------------------------------|----------------------------------------------------------------------------------------|--|--|--|
|                 | Режим                    |                                                                   | Яркий/Презентация/Видео/sRGB/Смешение/DICOM SIM./<br>Пользовательский                  |  |  |  |
|                 | Оотосьеимки              |                                                                   | (Переводить Режим цвета в Пользовательский режим при изменении настроек пользователем) |  |  |  |
|                 | Цвет Стены               |                                                                   | Белый/Св.желт./Св.Синий/Pink/Т.зелен                                                   |  |  |  |
|                 | Яркость                  |                                                                   |                                                                                        |  |  |  |
|                 | Контрастность            |                                                                   |                                                                                        |  |  |  |
|                 | Резкость                 |                                                                   |                                                                                        |  |  |  |
|                 | Насыщенность             |                                                                   | (Только для компонентного сигнала VGA)                                                 |  |  |  |
|                 | Оттенок                  |                                                                   | (Только компонентный сигнал VGA)                                                       |  |  |  |
| Изображе-       | Гамма                    |                                                                   | Кино/Графика/1.8/2.0/2.2/2.6/Доска/DICOM SIM                                           |  |  |  |
| ние             | Цв. темп.                |                                                                   | 5500K/6500K/7500K/8500K/9500K                                                          |  |  |  |
|                 | Согласование<br>цвета    | Белый/Красный/<br>Зеленый/Синий/<br>Голубой/Пурпур-<br>ный/Желтый | Оттенок/Насыщенность/Яркость                                                           |  |  |  |
|                 | Экстремально<br>черный   |                                                                   | Вкл./Выкл.                                                                             |  |  |  |
|                 |                          |                                                                   | Входы «не HDMI»: Авто/RGB/YUV                                                          |  |  |  |
|                 | цвет. прост.             |                                                                   | Вход HDMI: Авто/RGB (0 ~ 255)/RGB (16 ~ 235)/YUV                                       |  |  |  |
|                 | BrillianColor™           |                                                                   | 1~10                                                                                   |  |  |  |
|                 | Соотношение<br>сторон    |                                                                   | Авто/4:3/16:9/16:10                                                                    |  |  |  |
|                 | Фаза                     |                                                                   |                                                                                        |  |  |  |
|                 | Часы                     |                                                                   |                                                                                        |  |  |  |
|                 | Пол. по. гор.            |                                                                   |                                                                                        |  |  |  |
|                 | Пол. по. верт            |                                                                   |                                                                                        |  |  |  |
|                 | Цифровое увели-<br>чение |                                                                   |                                                                                        |  |  |  |
|                 | Проекция                 |                                                                   | Фронтальная/Фронт потолочная/Задняя/Задн потолочная                                    |  |  |  |
|                 |                          | Верт. трапец.                                                     |                                                                                        |  |  |  |
| Экран           |                          | Г. трапеция                                                       |                                                                                        |  |  |  |
|                 | Коррекция гео-           | 4 угла                                                            | Вкл./Выкл.                                                                             |  |  |  |
|                 | Merp.                    | Цвет сетки                                                        | Фиолетовый/Зеленый                                                                     |  |  |  |
|                 |                          | Reset                                                             | Да/Нет                                                                                 |  |  |  |
|                 |                          | Функция                                                           | РВР/РІР/Вкл.                                                                           |  |  |  |
|                 |                          | Глав. источник                                                    | VGA/HDMI-1/HDMI-2/HDBaseT                                                              |  |  |  |
|                 | Настройки PIP-           | Источник субэ-<br>крана                                           | VGA/HDMI-1/HDMI-2/HDBaseT                                                              |  |  |  |
|                 |                          | Место                                                             | Вверху слева/Вверху справа/Внизу слева/Внизу справа                                    |  |  |  |
|                 |                          | Размер                                                            | Малый/Средний/Большой                                                                  |  |  |  |
|                 |                          | Поменять                                                          |                                                                                        |  |  |  |

| Главное<br>меню | Подменю                          | Настр. |                                                                                                    |
|-----------------|----------------------------------|--------|----------------------------------------------------------------------------------------------------|
|                 | Язык                             |        | Английский/Немецкий/Французский/Итальянский/Испан-<br>ский/Польский/Шведский/Голландский/Португальский/<br>Японский/Китайский (Тайвань)/Китайский (КНР)/Корей-<br>ский/Русский/Арабский/Норвежский/Турецкий/Датский/<br>Финский/Греческий/Венгерский/Чешский/Румынский/Тай-<br>ский/Фарси/Вьетнамский/Индонезийский/Словацкий |
|                 | Располоожение<br>Меню            |        | Слева вверху, Справа вверху, Слева внизу, Справа внизу                                                                                                    |
| Параметры       | VGA Out (Ожида-<br>ние)          |        | Выкл./Вкл.                                                                                                    |
|                 | LAN (РЕЖИМ<br>ОЖИДАНИЯ)          |        | Выкл./Вкл.                                                                                                    |
|                 | Табл. Наст.                      |        | Нет/Сетка/Белый                                                                                                    |
|                 | Включение про-<br>ект.           |        | Вкл./Выкл.                                                                                                    |
|                 | Вкл. при пол. сигн.              |        | Вкл./Выкл.                                                                                                    |
|                 | Сброс на завод-<br>ские значения |        | Да/Нет                                                                                                    |
|                 | Динамик                          |        | Вкл./Выкл.                                                                                                    |
|                 | Аудиовыход                       |        | Вкл./Выкл.                                                                                                    |
|                 | Микрофон                         |        | Вкл./Выкл.                                                                                                    |
| Громкость       | Без Звука                        |        | Вкл./Выкл.                                                                                                    |
| Тромкоств       | Громкость                        |        |                                                                                                    |
|                 | Громкость микро-<br>фона         |        |                                                                                                    |
|                 | EQ                               |        |                                                                                                    |

| Главное<br>меню | Подменю                   | Настр.                                   |                                              |
|-----------------|---------------------------|------------------------------------------|----------------------------------------------|
|                 | Заставка                  |                                          | По умолчанию/Пользовательский                |
|                 | Захват Изобр.             |                                          |                                              |
|                 | Автоисточник              |                                          | Вкл./Выкл.                                   |
|                 | Ввод                      |                                          | VGA, HDMI-1, HDMI-2, HDBaseT                 |
|                 | Авто выкл. (Мин.)         |                                          |                                              |
|                 | Спящий реж.<br>(Мин.)     |                                          |                                              |
|                 |                           |                                          | Часы работы SSI (Обычный)                    |
|                 | Настройки SSI             |                                          | Часы работы SSI (ЭКО)                        |
|                 |                           | Режим питания<br>SSI                     | Обычный, ЭКО                                 |
|                 | На высоте                 | Вкл./Выкл.                               | [По умолчанию: ВЫКЛ.]                        |
|                 |                           | Установлен до-<br>полнительный<br>фильтр | Да/Нет                                       |
|                 | Параметры Доа.<br>фильтра | Общее время использования                | Только чтение                                |
|                 |                           | Оповещение о<br>состоянии фил            |                                              |
|                 |                           | Напоминание о<br>чистке                  | Да/Нет                                       |
|                 |                           | Защита                                   | Вкл./Выкл.                                   |
|                 | Безопасность              | Защ. Таймер                              | месяц/день/час                               |
| Опции           |                           | Изменить пароль                          |                                              |
|                 | Параметры ЛУ              | Функция ИК                               | Вкл./Выкл.                                   |
|                 |                           | Код ДУ                                   | 00 ~ 99                                      |
|                 | HDBaseT Управ-            | Авто                                     |                                              |
|                 | ление                     | HDBaseT                                  |                                              |
|                 |                           |                                          | Версия                                       |
|                 | Молуль PIP-PRP            |                                          | HDMI EQ                                      |
|                 | Модультить                |                                          | Reset                                        |
|                 |                           |                                          | USB-обновление                               |
|                 | Скрыть информа-<br>цию    | Вкл./Выкл.                               |                                              |
|                 |                           |                                          | Название модели                              |
|                 |                           |                                          | SNID                                         |
|                 |                           |                                          | Source (Глав. источник / Источник субэкрана) |
|                 |                           |                                          | Разреш. источника основного экрана           |
|                 |                           |                                          | Разреш. источника субэкрана                  |
|                 | Информация                |                                          | Версия ПО (DDP/MCU/LAN)                      |
|                 |                           |                                          | Соотношение сторон                           |
|                 |                           |                                          | часы работы SSI (Обычный/ЭКО)                |
|                 |                           |                                          | IP-Адрес                                     |
|                 |                           |                                          |                                              |
|                 |                           | <br>                                     | код ДУ<br>Код ДУ (Актирии ий)                |
|                 |                           |                                          | иод Дэ (Активныи)                            |

| Главное<br>меню | Подменю            | Настр. |                     |
|-----------------|--------------------|--------|---------------------|
|                 | 3D                 |        | Авто/Вкл.           |
|                 | 3D Поменять        |        | Вкл./Выкл.          |
|                 |                    |        | Frame Packing       |
| 20              |                    |        | Side-by-Side (Half) |
| 30              | Формат 3D          |        | Top amd Bottom      |
|                 |                    |        | Frame Sequential    |
|                 |                    |        | Field Sequential    |
|                 | 1080p @ 24         |        | 96Hz/144Hz          |
|                 | Состояние          |        |                     |
|                 | <b>DHCP Клиент</b> |        | Вкл./Выкл.          |
|                 | ІР-Адрес           |        |                     |
|                 | Маска подсети      |        |                     |
|                 | Шлюз               |        |                     |
| CETL            | DNS                |        |                     |
| CEIB            | Хранилище          |        |                     |
|                 | МАС-адрес          |        |                     |
|                 | Имя группы         |        |                     |
|                 | Имя проектора      |        |                     |
|                 | Местоположение     |        |                     |
|                 | Контакты           |        |                     |

### Изображение

#### Режим Цвета

Существует много заводских установок, оптимизированных для разных видов изображений. Кнопками ◀ и ▶ выберите нужный пункт.

- Яркий: Для выбора оптимальной яркости.
- Презентация: Для показа презентаций.
- Фильм: КиноДля просмотра видеофильмов.
- sRGB: Для воспроизведения игрового контента.
- Смешение: Режим смешения изображений.
- DICOM Sim:
- Польз.: Собственные настройки пользователя.

#### Цвет Стены

Эта функция позволяет получить оптимизированное изображения с компенсацией цвета стены. Вы можете выбрать: «Белый», «Светло-желтый», «Голубой», «Розовый», «Темно-зеленый».

#### <u>Яркость</u>

Используется для регулировки яркости изображения.

- Кнопка < делает изображение темнее.
- Кнопка ► делает изображение ярче.

#### <u>Контраст</u>

Параметр «Контрастность» регулирует степень различия между самыми светлыми и самыми темными участками изображения. Регулировка контрастности меняет уровни белого и черного цветов в проецируемом изображении.

- Кнопка < уменьшает контраст.
- Кнопка > увеличивает контраст.

#### <u>Резкость</u>

Используется для регулировки резкости изображения.

- Кнопка < уменьшает резкость.
- Кнопка ► увеличивает резкость.

Внимание: Функции «Резкость», «Насыщенность» и «Оттенок» поддерживаются только в режиме «Видео».

#### Насыщенность

Используется для регулировки насыщенности видеоизображения от черно-белого до полностью насыщенного цвета.

- Кнопка  $\blacktriangleleft$  уменьшает степень насыщенности изображения.
- Кнопка 🕨 увеличивает степень насыщенности изображения.

Внимание: Параметр «Насыщенность» поддерживается только для источника VGA (480i/480p 576i/675p 720P 1080i/1080p)

#### <u>Оттенок</u>

Используется для регулировки баланса красного и зеленого цветов.

- Кнопка < увеличивает уровень зеленого.
- Кнопка ► увеличивает уровень красного.

Внимание: Параметр «Оттенок» поддерживается только для источника VGA (480i/480p 576i/675p 720P 1080i/1080p)

#### <u>Гамма</u>

Позволяет выбрать значение гамма-коррекции для получения оптимальной контрастности изображения для данного входного сигнала.

#### Цвет. темп.

Позволяет регулировать цветовую температуру. При более высокой температуре изображение приобретает более холодный оттенок, при более низкой температуре изображение приобретает более теплый оттенок.

#### Согласование цвета

Используйте эти параметры для расширенной настройки отдельных цветов: красного, зеленого, синего, голубого, малинового, желтого и белого.

#### Экстремально черный

Эта функция увеличивает коэффициент контрастности.

#### Цвет. Прост.

Выбор типа цветовой матрицы: ABTO, RGB, RGB (0 - 255), RGB (16 - 235) или YUV.

Внимание: Настройки «RGB (0 - 255)» и «RGB (16 - 235)» поддерживаются только для источника HDMI.

#### **BrillianColor**™

Эта регулируемая функция использует новый алгоритм обработки цвета с рядом улучшений, обеспечивающих получение более ярких, сочных, живых изображений.

### Экран

#### Соотношение сторон

- Авто: Сохраняется исходное соотношение ширины и высоты кадра, а его размер подгоняется к горизонтальному или вертикальному размеру экрана.
- 4:3: Преобразование кадра с заполнением экрана в формате 4:3.
- 16:9: Кадр подгоняется к ширине экрана, а высота кадра меняется для получения изображения в формате 16:9.
- 16:10: Кадр подгоняется к ширине экрана, а высота кадра меняется для получения изображения в формате 16:10.

#### <u>Фаза</u>

Используется для синхронизации сигнала экрана с сигналомграфической карты. Если изображение нестабильно илимигает, используйте этот параметр для настройки.

Внимание: Регулировка параметров «Фаза», «Частота», «Г. положение», «В. положение» поддерживается только в режиме графики VGA.

#### <u>Часы</u>

Отрегулируйте для устранения вертикального мерцания в изображении.

#### Г. Положение

- Кнопка < смещает изображение влево.
- Кнопка ► смещает изображение вправо.

#### В. Положение

- Кнопка < смещает изображение вниз.
- Кнопка ► смещает изображение вверх.

#### <u>Цифр. масштаб</u>

- Кнопка < уменьшает размер изображения.
- Кнопка > увеличивает изображение на проекционном экране.

#### <u>Проекция</u>

- Фронтальная: Изображение проецируется прямона экран.
- Фронт потолочная: Значение по умолчанию. При выборе этого варианта изображение будетотображаться перевернутым по вертикали.
- Задняя: При выборе этого варианта изображение будетотображаться перевернутым по горизонтали.
- Задн потолочная: При выборе этого варианта изображение будетотображаться перевернутым по горизонтали и вертикали.

#### Геометр. коррекция

• Г. трапеция

Кнопками ◀ / ► исправьте трапецеидальное искажение по горизонтали. Если изображение выглядит трапецеидальным, эта функция поможет сделать его прямоугольным.

В. Трапеция

Кнопками ◀ или ► исправьте искажение по вертикали. Если изображение выглядит трапецеидальным, эта функция поможет сделать его прямоугольным.

• 4 угла

Попиксельная коррекция 4 углов, позволяющая сделать изображение прямоугольным.

- Цвет сетки
- Выбор цвета сетки для функции коррекции 4 углов.
- Сброс

Возвращает параметры Г/В трапеции и коррекции 4 углов к значениям по умолчанию.

#### Настройки РІР-РВР

- Функция: Вкл./выкл. режима PIP/PBP.
- Глав. источник: Выбор источника основного экрана.
- Источник субэкрана: Выбор источника субэкрана PIP/PBP.
- Место: Выбор расположения субэкрана PIP.
- Размер: Выбор размера субэкрана PIP.
- Поменять: Переключение между основным и субэкраном PIP/PBP.

Для некоторых комбинаций «сигнал + источник» функция PIP/PBP не поддерживается. См. таблицу ниже:

| Матрица<br>совместимо-<br>сти | HDMI-1 | HDMI-2 | HDBaseT | VGA |
|-------------------------------|--------|--------|---------|-----|
| HDMI-1                        | -      | «В»    | -       | «В» |
| HDMI-2                        | «В»    | -      | «В»     | «В» |
| HDBaseT                       | -      | «В»    | -       | «В» |
| VGA                           | «В»    | «В»    | «B»     | -   |

- 1. При слишком большой пропускной способности обоих входов на изображении могут появляться мерцающие линии, в этом случае попробуйте уменьшить разрешение.
- 2. Из-за различия в частоте кадров между изображениями основного экрана и субэкрана может возникать разрыв кадра, в этом случае попробуйте согласовать частоты кадров обоих входных сигналов.

### Параметры

#### <u>Язык</u>

Используется для выбора языка экранного меню. Кнопками ◀ или ► откройте подменю и кнопками ▲ или ▼ выберите нужный язык. Нажмите ► на пульте для завершения выбора.

| Язык       |           |                 |
|------------|-----------|-----------------|
| English    | Polski    | Suomi Slovakian |
| Deutsch    | 한국어       | ελληνικά        |
| Svenska    | Русский   | Magyar          |
| Français   | Español   | Čeština         |
| العربية    | 繁體中交      | Romanian        |
| Nederlands | Italiano  | ไทย             |
| Norsk      | Português | فارسى           |
| Dansk      | Türkçe    | Vietnamese      |
| 简体中交       | 日本語       | Indonesia       |
| Выб        | ор 🔶 Ввод | 🕨 Выход 🗶       |

#### Располоожение Меню

Используется для выбора расположения меню на экране.

#### Выход VGA (Ожидание)

Выберите «Вкл.» - для включения выхода VGA OUT.

#### LAN (РЕЖИМ ОЖИДАНИЯ)

Выберите «Вкл.» для включения локальной сети. Выберите «Выкл.» для выключения локальной сети.

#### Тест. Таблица

Отображение тестовой таблицы.

#### Включение проект.

Выберите «Вкл.», чтобы активировать режим прямоговключения. Проектор включится автоматически при подачепитания, без необходимости нажатия клавиши () на панелиуправления проектора или пульте ДУ.

#### Вкл. при пол. сигн.

Если режим «Включение по сигналу» включен, проектор автоматически включается из режима ожидания при переключении входного источника из неактивного в неактивный режим.

#### Сброс на заводские значения

Выбор «Да» восстанавливает стандартные заводские значения для всех настроек меню.

### Громкость

#### <u>Динамик</u>

- Выберите «Вкл.», чтобы включить динамик.
- Выберите «Выкл.», чтобы отключить динамик.

#### <u>Лин. выход</u>

- Выберите «Вкл.», чтобы включить линейный выход.
- Выберите «Выкл.», чтобы отключить линейный выход.

#### <u>Микрофон</u>

- Выберите «Вкл.», чтобы включить микрофон.
- Выберите «Выкл.», чтобы отключить микрофон.

#### <u>Без Звука</u>

- «Вкл» отключает звук.
- «Выкл» включает звук.

#### <u>Громкость</u>

- Кнопка < уменьшает громкость.
- Кнопка 🕨 увеличивает громкость.

#### Громкость микрофона

- Кнопка < уменьшает громкость микрофона.
- Кнопка ► увеличивает громкость микрофона.

#### <u>EQ</u>

Выбор настроек эквалайзера.

### Опции

#### <u>Заставка</u>

Эта функция используется для задания нужной заставки. Сделанные изменения вступят в силу только при следующем включении проектора.

- По умолчанию: Экранная заставка по умолчанию.
- Польз.: Использовать заставку, сохраненную в функции «Снимок экрана».

#### Захват Изобр.

Нажмите кнопку ► для захвата текущего изображения на экране.

#### Внимание:

Функция «Захват изобр.» не работает, когда включен режим «ЗD». Перед активацией этой функции рекомендуется установить функцию «Соотношение сторон» в значение «Авто».

#### **Автоисточник**

- Вкл.: Проектор будет искать другие сигналы, если текущийвходной сигнал будет потерян.
- Выкл.: Проектор будет выполнять поиск только текущеговходного соединения.

#### <u>Ввод</u>

Кнопка ► используется для включения/выключения источников входных сигналов. Проектор не будет производить поиск входных источников, которые не выбраны.

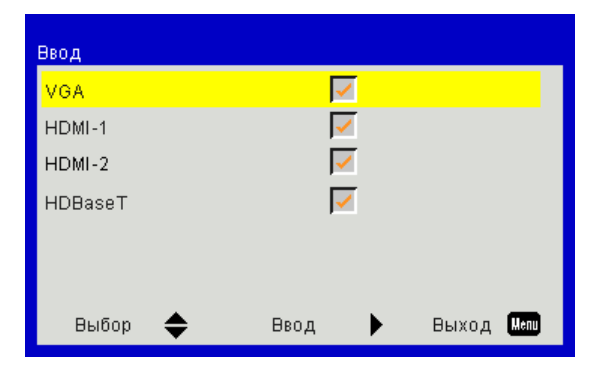

#### Авто выкл. (мин)

Позволяет установить интервал отсчета таймера. Счетчикначнет отсчитывать время, когда прекратится подача сигналана проектор. Проектор автоматически выключится послеокончания отсчета (значение счетчика задается в минутах).

#### Таймер Сна

Установка таймера обратного отсчета. Счетчиквремени начнет отсчитывать время независимо от того, прекратится ли подача сигнала на проектор. Проектор автоматически выключится послеокончания отсчета (значение счетчика задается в минутах).

#### Настройки SSI

- Часы работы SSI (Обычный) Показывает время проецирования в обычном режиме.
- Часы работы SSI (ЭКО) Показывает время проецирования в энергосберегающем режиме.
- Режим питания SSI
   Нормальный: Стандартный режим.
   ЭКО: Использование этой функции снижает яркость модуля SSI проектора для уменьшения энергопотребления и продления срока службы SSI.

#### <u>Высотный</u>

- Вкл.: Встроенные вентиляторы работают с повышенной скоростью. Этот режим рекомендуется при использовании проектора на высотах более 2500 футов (762 метра) над уровнем моря.
- Выкл.: Скорость встроенных вентиляторов автоматически изменяется в зависимости от внутренней температуры.

#### Напоминание о дополнительных фильтрах (часы)

- Установлен дополнительный фильтр: Показывает, установлен ли дополнительный фильтр.
- Общее время использования: Показывает время эксплуатации фильтра в часах.
- Оповещение о состоянии фил (часы): Устанавливает время включения напоминания.
- Напоминание о чистке: Выберите «Да» для сброса счетчика пылевого фильтра после его замены.

#### Безопасность

- Защита: Выберите «Вкл.», чтобы задействовать проверку безопасности при включении проектора. Выберите «Выкл.», чтобы включать проектор беззапроса пароля.
- Защ. Таймер Эта функция позволяет задать оставшийся срокиспользования проектора (месяц/день/час). По истеченииэтого срока вам будет предложено снова ввести пароль.
- Изменить пароль

Установка пароля:

- 1. Нажмите « ч», чтобы установить пароль.
- 2. Пароль должен состоять из 6 цифр.
- 3. Для выбора пароля используйте числовые кнопки напульте дистанционного управления, а потом нажмитеклавишу «←» для подтверждения пароля.

#### Изменить пароль:

- 1. Нажмите клавишу «ч», чтобы ввести старый пароль.
- 2. Используйте числовые кнопки для ввода старогопароля, затем нажмите « -» для подтверждения.
- 3. Введите новый пароль длиной 6 цифры с помощьюцифровых кнопок пульта ДУ, затем нажмите клавишу «←», чтобы подтвердить ввод.
- 4. Введите новый пароль еще раз и нажмите « ч» дляподтверждения.
- Если неверный пароль будет введен 3 раза подряд, проектор выключится автоматически.
- Если вы забыли пароль, обратитесь к дилеру за поддержкой.

#### Внимание:

По умолчаниюв первый разиспользуетсяпароль «000000».

Храните пароль вместе с документацией. Если вы забудете или потеряете пароль, обратитесь в местный авторизованный сервисный центр.

#### <u>Парам. Ду</u>

- Функция ИК: Если эта функция в состоянии «Выкл», проектором невозможно управлять с пульта ДУ.
- Код ДУ: 00 ~ 99, Код по умолчанию (общий код): 00

#### Внимание:

Как установить код ДУ для пульта. 1. Прижмите на пульте кнопку «ID» на 5 сек 2. Нажмите на пульте цифровую кнопку (XX) Например, чтобы установить для пульта код ДУ «2», прижмите на пульте кнопку «ID» на 5 сек, а затем нажмите «02».

#### Управл. HDBaseT

Проектор автоматически опознает сигнал от прилагаемого передатчика HDBaseT. Выберите «HDBaseT», чтобы активировать режим прямоговключения.

#### <u>Модуль PIP-PBP</u>

- Версия: Версия программного модуля PIP-PBP.
- Сброс: Сброс модуля PIP-PBP.
- USB-обновление: Обновление программы модуля PIP-PBP.
- HDMI EQ: Выбор режима эквалайзера модуля PIP-PBP для порта HDMI.

#### Скрыть информацию

- Вкл.: Установите значение «Вкл.», чтобы скрытьинформационные сообщения.
- Выкл.: При выборе «Выкл» на экране будут отображаться информационные сообщения.

#### Информация

Отображаются сведения о проекторе: название модели, SNID, источник, разрешение, версия ПО, экранный формат кадра, часы работы SSI, IP-адрес и состояние сети.

### 3D

#### <u>3D</u>

Авто: Когда обнаруживается сигнал идентификации источника HDMI 1.4a 3D, автоматически выбирается режим изображения 3D.

- «Вкл» включает режим 3D.
- Выберите «Авто» для автоматического обнаружения 3D-сигнала.

#### <u> 3D Поменять</u>

Если через стереоочки DLP вы видите дискретное изображение или наложение изображений, тогда для получения нормального изображения вам, вероятно, требуется применить режим «Поменять» для вывода левого и правого стереокадров в правильной последовательности.

#### <u>Формат 3D</u>

Эта функция используется для выбора формата 3D. Варианты: «Frame Packing», «Side-by-Side (Half)», «Top and Bottom», «Frame Sequential».

#### <u>1080p@24</u>

Эта функция позволяет выбрать частоту обновления 96 Гц или 144 Гц при использовании стереоочков в режиме «Frame Packing» (1080p@24).

### Сеть

#### Состояние

Отображает состояние сетевого подключения.

#### <u>DHCP</u>

Настройка DHCP.

- Вкл.: При выборе «Вкл.» проектор будет получать IP-адрес автоматически через сеть.
- Выкл.: Выберите «Выкл.» для ручной настройки IP-адресов, маски подсети, шлюза и DNS.

#### <u>IP-Адрес</u>

Показывает ІР-адрес.

#### Маска подсети

Показывает номер маски подсети.

#### <u>Шлюз</u>

Показывает базовый шлюз сети, подключенной к проектору.

#### <u>DNS</u>

Показывает номер DNS.

#### МАС-адрес

Показывает МАС-адрес.

#### Имя группы

Показывает имя группы.

#### Имя проектора

Показывает имя проектора.

#### Местоположение

Показывает место размещения проектора.

#### <u>Контакты</u>

Показывает контактную информацию.

## приложения

### Неполадки с проектором

### Проектор перестает реагировать на все команды

- По возможности выключите проектор, отсоедините шнур питанияот электрической розетки и подождите не менее 60 секунд, преждечем снова включить питание.
- Проверьте, отключена ли функция «Блок. кнопок» с помощьюпульта дистанционного управления.

#### 김 Если пульт дистанционного управления не работает

- Убедитесь, что пульт направлен на один из ИК-приемников на проекторе в пределах угла ± 30° как по горизонтали, так и по вертикали.
- ▶ Убедитесь, что между пультом и проектором нет препятствий для прохождения ИК-луча. Не удаляйте пульт на расстояние более 12 м (± 0°) от проектора.
- Проверьте правильность установки батарей.
- Замените батареи, если срок их службы истек.
- Убедитесь, что задан правильный код ИК-пульта.

#### Для прямого подключения компьютера к проектору

• Если отсутствет сетевая связь между компьютером и проектором, проверьте настройки компьютера, как указано ниже, либо обратитесь к сетевому администратору.

Шаг 1: Найдите IP-адрес (192.168.10.100) в меню «Сеть» проектора.

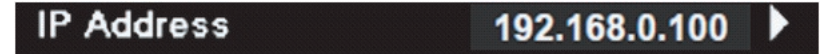

- Шаг 2: Выберите «Применить», и нажмите кнопку «Enter». После сохранения настройки нажмите кнопку «Menu» для выхода из экранного меню.
- Шаг 3: Чтобы открыть сетевые подключения, нажмите Пуск, , Панель управления, Работа в сети и Интернет, затем выберите Сетевые подключения. Выберите нужное подключение, затем на панели Сетевые задачи 🛐 нажмите Изменение настроек подключения.

панели сетевые задачи 🛐 нажмите изменение настроек подключения.

Шаг 4: На вкладке Общие в списке Компоненты, используемые этим подключением щелкните Internet Protocol (TCP/IP), а затем «Свойства».

| General  | Authentication Advanced                         |  |  |  |  |  |  |  |
|----------|-------------------------------------------------|--|--|--|--|--|--|--|
| Connec   | t using:                                        |  |  |  |  |  |  |  |
| B N      | VIDIA nForce Networking Controller Configure    |  |  |  |  |  |  |  |
| This cor | This connection uses the following items:       |  |  |  |  |  |  |  |
|          | Client for Microsoft Networks                   |  |  |  |  |  |  |  |
|          | File and Printer Sharing for Microsoft Networks |  |  |  |  |  |  |  |
|          | QoS Packet Scheduler                            |  |  |  |  |  |  |  |
|          |                                                 |  |  |  |  |  |  |  |
| li       | nstall Uninstall (Properties                    |  |  |  |  |  |  |  |

Шаг 5: Щелкните Использовать следующий IP-адрес и введите, как указано ниже:

- 1) IP-адрес: 192.168.0.101
- 2) Маска подсети: 255.255.255.0
- 3) Шлюз по умолчанию: 192.168.0.254

| General                                                                                           |                                                                                         |
|---------------------------------------------------------------------------------------------------|-----------------------------------------------------------------------------------------|
| You can get IP settings assign<br>this capability. Otherwise, you<br>the appropriate IP settings. | ed automatically if your network supports<br>need to ask your network administrator for |
| 🔘 Obtain an IP address aut                                                                        | omatically                                                                              |
| 🕞 Use the following IP addr                                                                       | ess:                                                                                    |
| IP address:                                                                                       | 192.168.0.101                                                                           |
| Subnet mask:                                                                                      | 255 . 255 . 255 . 0                                                                     |
| Default gateway:                                                                                  | 192.168.0.254                                                                           |

Шаг 6: Чтобы открыть Свойства обозревателя, щелкните значок Internet Explorer, затем Свойства обозревателя, вкладку Подключения и «Настройка LAN...».

|                                                                              | Add            |
|------------------------------------------------------------------------------|----------------|
|                                                                              | <u>R</u> emove |
| Thoose Settings if you need to configure a proxy<br>server for a connection. | Settings       |
| Never dial a connection Dial whenever a network connection is not preser     | it             |
| Always dial my default connection                                            |                |

Шаг 7: Снимите все флажки в окне Параметры локальной сети. Затем дважды нажмите кнопку «OK».

| Mutomatica     | ally detect se              | ttings                   |            |                  |
|----------------|-----------------------------|--------------------------|------------|------------------|
| Use autom      | atic configur               | ation script             |            |                  |
| Address        |                             |                          |            | ]                |
| Proxy server   |                             |                          |            |                  |
| Use a prox     | y server for<br>PN connecti | your LAN (These<br>ons). | e settings | will not apply t |
| - dial-up or \ |                             |                          |            | -                |
| Address:       |                             | Port:                    | 80         | Advanced         |

Шаг 8: Откройте браузер IE, в строке адреса введите IP-адрес 192.168.0.100 и нажмите кнопку «Enter».

### Управление проектором через веб-браузер

1. Включите режим DHCP, чтобы сервер DHCP присваивал IP автоматически, либо введите требуемую информацию о сети вручную.

| 🚑 Status      | Connect       |
|---------------|---------------|
| 📇 ОНСР        | Off           |
| 🖫 IP Address  | 172.16.1.42   |
| 🕒 Subnet Mask | 255.255.255.0 |
| 🕒 Gateway     | 172.16.1.254  |
| DNS           | 172.16.1.1    |

- 2. Затем выберите «Применить» и нажмите кнопку 🔍, чтобы завершить процесс конфигурирования.
- 3. Откройте веб-браузер и введите IP-адрес из экранного меню «Сеть»; после этого на экране отобразится следующая веб-страница:

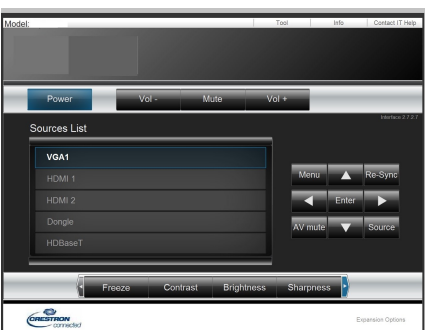

Внимание: При использовании IP-адреса проектора подключиться к обслуживающему серверу невозможно.

4. Ниже приведены ограничения на количество символов (включая пробелы и знаки пунктуации), вводимых в поля ввода параметров на вкладке [tools] (Сервис):

| Категория          | Пункт                                                                                                    | Число символов |   |
|--------------------|----------------------------------------------------------------------------------------------------|----------------|---|
|                    | IP-Адрес                                                                                                    | 15             |   |
| Терминал Crestron  | IP ID                                                                                                    | 2              |   |
|                    | Порт                                                                                                    | 5              |   |
|                    | Имя проектора                                                                                                    | 10             |   |
| Проектор           | Место                                                                                                    | 9              |   |
|                    | 9                                                                                                    |                |   |
|                    | DHCP (Вкл.)                                                                                                    | (н/п)          |   |
| Caracas            | ПунктЧисло символовР-Адрес15Р ID2Торт5Имя проектора10Место9Относится к9ОНСР (Вкл.)(н/п)IP-Адрес15Маска подсети15Базовый шлюз15DNS-сервера15Зкл.(н/п)Новый пароль15Вкл.(н/п)Новый пароль15Подтвердить15Подтвердить15Подтвердить15 | 15             | r |
| сетевая конфигу-   | Маска подсети                                                                                                    | 15             |   |
| рация              | Базовый шлюз                                                                                                    | 15             |   |
|                    | DNS-сервера                                                                                                    | 15             |   |
|                    | Вкл.                                                                                                    | (н/п)          | 0 |
| Пароль             | Новый пароль                                                                                                    | 15             |   |
|                    | Подтвердить                                                                                                    | 15             |   |
|                    | Вкл.                                                                                                    | (н/п)          |   |
| тароль администра- | Новый пароль                                                                                                    | 15             |   |
| ΤΟμα               | Подтвердить                                                                                                    | 15             |   |

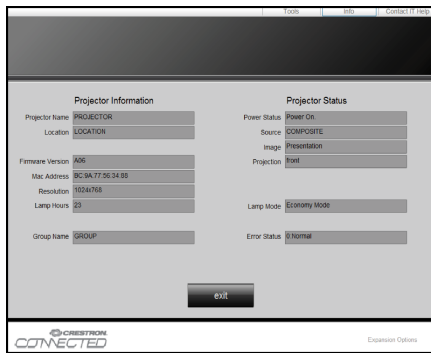

## приложения

### Терминал управления Crestron RoomView

Станция центрального мониторинга Crestron RoomView<sup>™</sup> позволяет контролировать свыше 250+ систем в одной сети Ethernet (и даже больше - количество зависит от числа комбинаций IP ID и IP-адреса). Crestron RoomView позволяет контролировать параметры всех проекторов, их состояние в сети, питание системы, срок службы источника света, сетевые параметры, аппаратные неисправности и любые дополнительные атрибуты, задаваемые администратором системы.

Администратор может добавлять, удалять и редактировать информацию о помещениях, события и контактные данные, которые автоматически региструются программой для всех пользователей. (Интерфейс программы представлен ниже)

Внимание: Поддержка программы Crestron RoomView зависит от конкретной модели.

1. Главный экран

| tor.rvd - Room¥ie | ew Express |        |                     |              |               |               |      |                       |           |
|-------------------|------------|--------|---------------------|--------------|---------------|---------------|------|-----------------------|-----------|
| 見(*) 親窗(**) 説明(#) |            |        |                     |              |               |               |      |                       |           |
| t 🖬 🤁 🚔 📴 🚱 🕐 🦹   |            |        |                     |              |               |               |      |                       |           |
| Name              | Location   | Online | Log                 | System Power | Display Power | Display Usage | Help | Schedule              | Emergency |
| Projector         | Here       |        | <ul><li>✓</li></ul> |              |               |               |      | <ul> <li>✓</li> </ul> |           |
|                   |            |        |                     |              |               |               |      |                       |           |
|                   |            |        |                     |              |               |               |      |                       |           |
|                   |            |        |                     |              |               |               |      |                       |           |

2. Параметры помещения

На странице «Edit Room» введите IP-адрес (или имя хоста), который указан в экранном меню проектора, установите IP-код в значение «02», а резервный порт управления Crestron - в значение «41794».

| Edit Room: New     |                     | ×        |
|--------------------|---------------------|----------|
| General Groups     |                     |          |
| Room Information — |                     |          |
| Name: Project      | or Phone:           |          |
| Help Here          | e-Control Link:     | Browse   |
| IP Address: 192.16 | 8.0.100 Video Link: |          |
| IPID/IP Port: 02   | ✓ 41794             |          |
|                    |                     |          |
| 🔲 DHCP Enabled     | SSL                 |          |
| External Gateway   | Username:           |          |
| 0.0.0              | Password:           |          |
| Comment            |                     |          |
|                    |                     |          |
|                    |                     |          |
|                    | Save Room Save As   | Help     |
|                    | 確定取消                | <b>新</b> |

Сведения о программе Crestron RoomView<sup>™</sup> ее настройках и методе управления можно получить на нижеуказанном сайте в руководстве<sup>™</sup> пользователя RoomView: http://www.crestron.com

3. Редактирование атрибутов

| Edit Attribute: New                     | <b>—</b> ×                    |
|-----------------------------------------|-------------------------------|
| General Alert Groups Rooms Cor          | ntacts                        |
| Attribute Properties                    | Off On                        |
| Signal Name:                            | Graphic:                      |
| Device:                                 |                               |
| Signal Type: Digital 💌                  |                               |
| Join Number: 50 💌 Defa                  | ult Max. Value: 1             |
| Options<br>Apply attribute to all rooms | 🗖 Display on main view        |
| Apply attribute to all contacts         | Show on context menu Advanced |
| 🔽 Record attribute changes to log       |                               |
|                                         |                               |

4. Редактирование событий

| Edit Event: Display Off                          |                                                                                          |                                                              | X |
|--------------------------------------------------|------------------------------------------------------------------------------------------|--------------------------------------------------------------|---|
| General Rooms                                    |                                                                                          |                                                              |   |
| Event Properties Name: Display Off Type: Digital |                                                                                          | <ul><li>✓ Enable this event</li><li>✓ Repeat event</li></ul> |   |
| Join:  6                                         |                                                                                          |                                                              |   |
| Start Date: 2016/2/23 -<br>End Date: 2016/2/23 - | ₩eekdays<br>Monday                                                                       | ☐ Weekends<br>☐ Saturday                                     |   |
| Time: 上午 12:00:00 ÷                              | <ul> <li>✓ Tuesday</li> <li>✓ Wednesday</li> <li>✓ Thursday</li> <li>✓ Friday</li> </ul> | Sunday                                                       |   |
| -                                                |                                                                                          |                                                              |   |

Дополнительные сведения можно получить на сайте: http://www.crestron.com u www.crestron.com/getroomview.

Сеть обеспечивает поддержку функций Crestron (RoomView), AMX (Device Discovery), PJLink и интерфейса управления RS232.

## приложения

### Установка и чистка дополнительного пылевого фильтра

Пылевой фильтр рекомендуется чистить через каждые 500 часов работы, а при использовании проектора в пыльных условиях - еще чаще.

При появлении на экране предупреждающего сообщения необходимо выполнить следующую процедуру чистки воздушного фильтра:

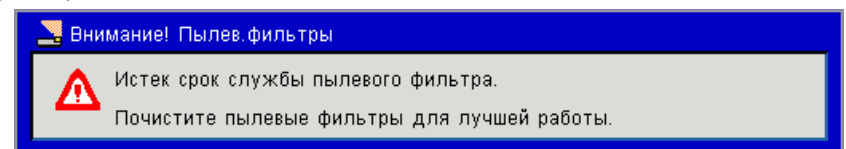

#### Внимание:

Дополнительный пылевой фильтр следует применять в запыленных условиях. Если пылевой фильтр установлен, его следует эксплуатировать надлежащим образом для предотвращения перегрева и нарушения работы проектора. Пылевой фильтр является дополнительной принадлежностью. Разъемы выбираются в зависимости от типа и характеристик изделия.

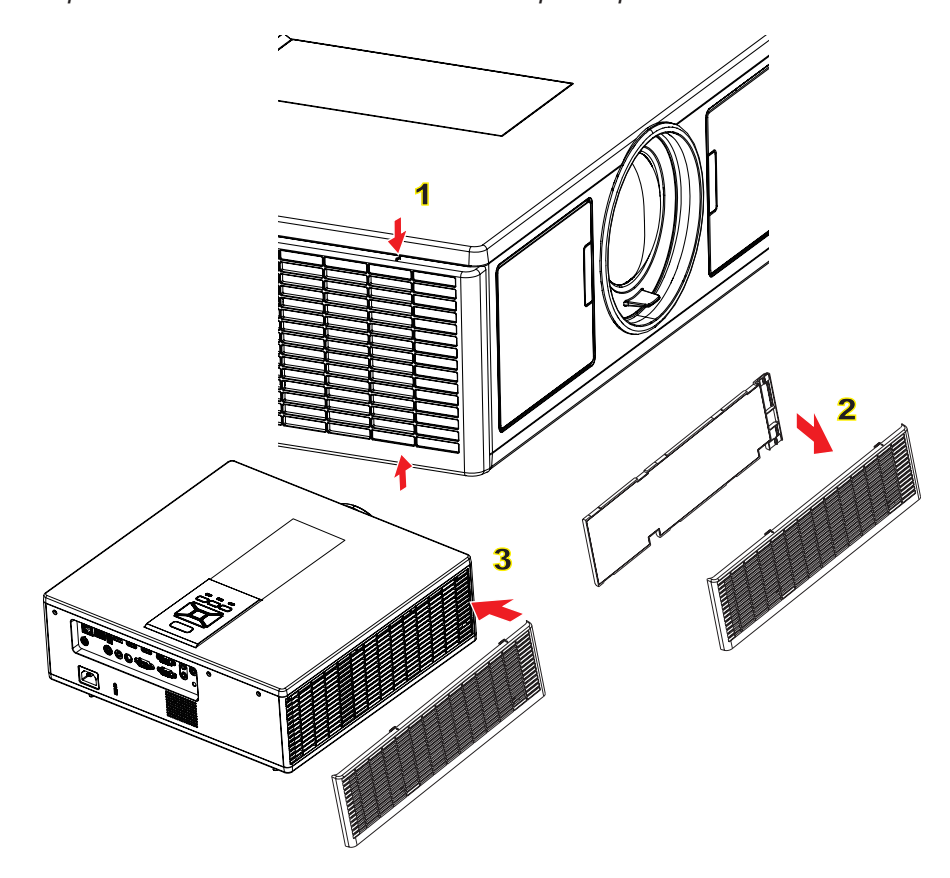

#### <sup>⊷</sup> Процедура чистки воздушного фильтра: °

- 1. Выключите питание проектора, нажав кнопку «О».
- 2. Отсоедините шнур питания.
- 3. Вытяните пылевой фильтр, как показано на рисунке.
- 4. Осторожно снимите пылевой фильтр. Очистите или замените пылевой фильтр. ②

#### Для установки фильтра выполните процедуру в обратном порядке.

5. После замены пылевого фильтра, включите проектор и выполните процедуру сброса счетчика фильтра.

### Совместимые режимы

|               |                           | А. Аналоговы                          | й VGA                  |                                            |                                                                                                    |
|---------------|---------------------------|---------------------------------------|------------------------|--------------------------------------------|----------------------------------------------------------------------------------------------------|
|               | (1) Сигнал ПК             |                                       |                        |                                            |                                                                                                    |
| Режимы        | Разрешение                | Частота ка-<br>дров [Гц]              | Частота строк<br>[кГц] | Частота<br>обновления<br>пикселов<br>[МГц] | EDID Описание                                                                                         |
| VGA           | 640 x 480                 | 60                                    | 31,5                   | 25,2                                       | Установленный видеорежим 1                                                                            |
|               | 640 x 480                 | 67                                    | 35,0                   | 26,8                                       | Установленный видеорежим 1                                                                            |
|               | 640 x 480                 | 72                                    | 37,9                   | 31,5                                       | Установленный видеорежим 1                                                                            |
|               | 640 x 480                 | 75                                    | 37,5                   | 31,5                                       | Установленный видеорежим 1                                                                            |
|               | 640 x 480                 | 85                                    | 43,3                   | 36,0                                       |                                                                                                    |
| IBM           | 720 x 400                 | 70                                    | 31,5                   | 28,3                                       | Установленный видеорежим 1                                                                            |
| SVGA          | 800 x 600                 | 56                                    | 35,1                   | 36,0                                       | Установленный видеорежим 1                                                                            |
|               | 800 x 600                 | 60                                    | 37,9                   | 40,0                                       | Установленный видеорежим 1                                                                            |
|               | 800 x 600                 | 72                                    | 48,1                   | 50,0                                       | Установленный видеорежим 2                                                                            |
|               | 800 x 600                 | 75                                    | 46,9                   | 49,5                                       | Установленный видеорежим 2                                                                            |
|               | 800 x 600                 | 85                                    | 53,7                   | 56,3                                       |                                                                                                    |
| Apple, Mac II | 832 x 624                 | 75                                    | 49,1                   | 57,3                                       | Установленный видеорежим 2                                                                            |
|               |                           |                                       |                        |                                            | WXGA: Установленный видеорежим 2                                                                      |
| XGA           | 1024 x 768                | 60                                    | 48,4                   | 65,0                                       | ХGА: Установленный видеорежим 2                                                                       |
|               |                           |                                       |                        |                                            | и (Собственное) детализованный видеорежим/блок дескрипторов 1                                         |
|               | 1024 x 768                | 70                                    | 56.5                   | 75.0                                       | Установленный видеорежим 2                                                                            |
|               | 1024 x 768                | 75                                    | 60.0                   | 78.8                                       | Установленный видеорежим 2                                                                            |
|               | 1024 x 768                | 85                                    | 68.7                   | 94.5                                       |                                                                                                    |
|               | 1024 x 768                | 120                                   | 99.0                   | 137.8                                      | Стандартный видеорежим                                                                                |
| Apple, Mac II | 1152 x 870                | 75                                    | 68,7                   | 100,0                                      | Зарезервированный видеорежим производителя                                                            |
| SXGA          | 1280 x 1024               | 60                                    | 64,0                   | 108,0                                      |                                                                                                    |
|               | 1280 x 1024               | 72                                    | 77,0                   | 133,0                                      |                                                                                                    |
|               | 1280 x 1024               | 75                                    | 80,0                   | 135,0                                      | Установленный видеорежим 2                                                                            |
| QuadVGA       | 1280 x 960                | 60                                    | 60,0                   | 101,3                                      | Стандартный видеорежим                                                                                |
|               | 1280 x 960                | 75                                    | 75,2                   | 130,0                                      |                                                                                                    |
| SXGA+         | 1400 x 1050               | 60                                    | 65,3                   | 121,8                                      |                                                                                                    |
| UXGA          | 1600 x 1200               | 60                                    | 75,0                   | 161,0                                      | Стандартный видеорежим                                                                                |
| Full HD       | 1920 x 1080               | 60                                    | 67,5                   | 148,5                                      |                                                                                                    |
| WUXGA         | 1920 x 1200               | 60                                    | 74                     | 154                                        | с уменьшенной обрезкой                                                                                |
|               |                           | (2) Расширенный широкоформатный режим |                        |                                            |                                                                                                    |
| WXGA          | 1280 x 720                | 60                                    | 44,8                   | 74,2                                       | Стандартный видеорежим                                                                                |
|               | 1280 x 800                | 60                                    | 49,6                   | 83,5                                       | WXGA: (Собственное) детализован-<br>ный видеорежим/блок дескрипторов 1<br>XGA: Стандартный видеорежим |
|               | 1366 x 768                | 60                                    | 47,7                   | 84,8                                       |                                                                                                    |
|               | 1440 x 900                | 60                                    | 59,9                   | 106,5                                      | Стандартный видеорежим                                                                                |
| WSXGA+        | 1680 x 1050               | 60                                    | 65,3                   | 146,3                                      | WXGA: Стандартный видеорежим<br>XGA: н/п                                                              |
|               | 1920 x 720                | 60                                    | 44,35                  | 92,25                                      |                                                                                                    |
|               |                           | (3) Компонентный сигнал               |                        |                                            |                                                                                                    |
| 480i          | 720 x 480<br>(1440 x 480) | 59,94 (29,97)                         | 15,7                   | 13,5                                       |                                                                                                    |

| ==0.                                  | 720 x 576    | == (==)                  | 45.0                   | 40.5                                       |                                                                                                    |
|---------------------------------------|--------------|--------------------------|------------------------|--------------------------------------------|----------------------------------------------------------------------------------------------------|
| 5761                                  | (1440 x 576) | 50 (25)                  | 15,6                   | 13,5                                       |                                                                                                    |
| 480p                                  | 720 x 480    | 59,94                    | 31,5                   | 27,0                                       |                                                                                                    |
| 576p                                  | 720 x 576    | 50                       | 31,3                   | 27,0                                       |                                                                                                    |
| 720p                                  | 1280 x 720   | 60                       | 45,0                   | 74,25                                      |                                                                                                    |
| 720p                                  | 1280 x 720   | 50                       | 37,5                   | 74,25                                      |                                                                                                    |
| 1080i                                 | 1920 x 1080  | 60 (30)                  | 33,8                   | 74,25                                      |                                                                                                    |
| 1080i                                 | 1920 x 1080  | 50 (25)                  | 28,1                   | 74,25                                      |                                                                                                    |
| 1080p                                 | 1920 x 1080  | 23,98/24                 | 27,0                   | 74,25                                      |                                                                                                    |
| 1080p                                 | 1920 x 1080  | 60                       | 67,5                   | 148,5                                      |                                                                                                    |
| 1080p                                 | 1920 x 1080  | 50                       | 56,3                   | 148,5                                      |                                                                                                    |
|                                       |              |                          |                        |                                            |                                                                                                    |
|                                       |              | <b>_</b>                 |                        |                                            |                                                                                                    |
|                                       |              | В. Цифровой              | HDMI                   |                                            |                                                                                                    |
|                                       | 1            | (1) Сигнал ПК            | 1                      |                                            | I                                                                                                    |
| Режимы                                | Разрешение   | Частота ка-<br>дров [Гц] | Частота строк<br>[кГц] | Частота<br>обновления<br>пикселов<br>[МГц] | EDID Описание                                                                                                    |
| VGA                                   | 640 x 480    | 60                       | 31,5                   | 25,2                                       | Установленный видеорежим 1                                                                                                    |
|                                       | 640 x 480    | 67                       | 35,0                   | 26,8                                       | Установленный видеорежим 1                                                                                                    |
|                                       | 640 x 480    | 72                       | 37,9                   | 31,5                                       | Установленный видеорежим 1                                                                                                    |
|                                       | 640 x 480    | 75                       | 37,5                   | 31,5                                       | Установленный видеорежим 1                                                                                                    |
|                                       | 640 x 480    | 85                       | 43,3                   | 36,0                                       |                                                                                                    |
| IBM                                   | 720 x 400    | 70                       | 31,5                   | 28,3                                       | Установленный видеорежим 1                                                                                                    |
| SVGA                                  | 800 x 600    | 56                       | 35,1                   | 36,0                                       | Установленный видеорежим 1                                                                                                    |
|                                       | 800 x 600    | 60                       | 37,9                   | 40,0                                       | Установленный видеорежим 1                                                                                                    |
|                                       | 800 x 600    | 72                       | 48,1                   | 50,0                                       | Установленный видеорежим 2                                                                                                    |
|                                       | 800 x 600    | 75                       | 46,9                   | 49,5                                       | Установленный видеорежим 2                                                                                                    |
|                                       | 800 x 600    | 85                       | 53,7                   | 56,3                                       |                                                                                                    |
| Apple, Mac II                         | 832 x 624    | 75                       | 49,1                   | 57,3                                       | Установленный видеорежим 2                                                                                                    |
| XGA                                   | 1024 x 768   | 60                       | 48,4                   | 65,0                                       | WXGA: Установленный видеорежим 2<br>XGA: Установленный видеорежим 2<br>и (Собственное) детализованный<br>видеорежим/блок дескрипторов 1 |
|                                       | 1024 x 768   | 70                       | 56,5                   | 75,0                                       | Установленный видеорежим 2                                                                                                    |
|                                       | 1024 x 768   | 75                       | 60,0                   | 78,8                                       | Установленный видеорежим 2                                                                                                    |
|                                       | 1024 x 768   | 85                       | 68,7                   | 94,5                                       |                                                                                                    |
|                                       | 1024 x 768   | 120                      | 99,0                   | 137,8                                      | Стандартный видеорежим                                                                                                    |
| Apple, Mac II                         | 1152 x 870   | 75                       | 68,7                   | 100,0                                      | Зарезервированный видеорежим производителя                                                                                              |
| SXGA                                  | 1280 x 1024  | 60                       | 64,0                   | 108,0                                      |                                                                                                    |
|                                       | 1280 x 1024  | 72                       | 77,0                   | 133,0                                      |                                                                                                    |
|                                       | 1280 x 1024  | 75                       | 80,0                   | 135,0                                      | Установленный видеорежим 2                                                                                                    |
| QuadVGA                               | 1280 x 960   | 60                       | 60,0                   | 101,3                                      | Стандартный видеорежим                                                                                                    |
|                                       | 1280 x 960   | 75                       | 75,2                   | 130,0                                      |                                                                                                    |
| SXGA+                                 | 1400 x 1050  | 60                       | 65,3                   | 121,8                                      |                                                                                                    |
| UXGA                                  | 1600 x1200   | 60                       | 75,0                   | 161,0                                      | Стандартный видеорежим                                                                                                    |
| Full HD                               | 1920 x 1080  | 60                       | 67,5                   | 148,5                                      |                                                                                                    |
| WUXGA                                 | 1920 x 1200  | 60                       | 74                     | 154                                        | с уменьшенной обрезкой                                                                                                    |
| (2) Расширенный широкоформатный режим |              |                          |                        |                                            |                                                                                                    |

| WXGA                                                                                                    | 1280 x 720                | 60              | 44,8                    | 74,2                                                                                  | Стандартный видеорежим                                                    |  |
|----------------------------------------------------------------------------------------------------|---------------------------|-----------------|-------------------------|---------------------------------------------------------------------------------------|---------------------------------------------------------------------------|--|
|                                                                                                    | 1280 x 800                | 60              | 49,6                    | 83,5                                                                                  | WXGA: (Собственное) детализован-<br>ный видеорежим/блок дескрипторов<br>1 |  |
|                                                                                                    |                           |                 |                         |                                                                                       | ХGА: Стандартный видеорежим                                               |  |
|                                                                                                    | 1366 x 768                | 60              | 47,7                    | 84,8                                                                                  |                                                                           |  |
|                                                                                                    | 1440 x 900                | 60              | 59,9                    | 106,5                                                                                 | Стандартный видеорежим                                                    |  |
| WSXGA+                                                                                                    | 1680 x 1050               | 60              | 65,3                    | 146,3                                                                                 | WXGA: Стандартный видеорежим<br>XGA: н/п                                  |  |
|                                                                                                    | 1920 x 720                | 60              | 44,35                   | 92,25                                                                                 |                                                                           |  |
|                                                                                                    |                           | (3) HDMI - Сигн | (3) HDMI - Сигнал Видео |                                                                                       |                                                                           |  |
| 640 x 480p                                                                                                    | 640 x 480                 | 59,94/60        | 31,5                    | 25,2                                                                                  | Краткий дескриптор видеорежима<br>CEA EDID                                |  |
| 480i                                                                                                    | 720 x 480<br>(1440 x 480) | 59,94 (29,97)   | 15,7                    | 13,5                                                                                  | Краткий дескриптор видеорежима<br>CEA EDID                                |  |
| 576i                                                                                                    | 720 x 576<br>(1440 x 576) | 50 (25)         | 15,6                    | 13,5                                                                                  | Краткий дескриптор видеорежима<br>CEA EDID                                |  |
| 480p                                                                                                    | 720 x 480                 | 59,94           | 31,5                    | 27,0                                                                                  | Краткий дескриптор видеорежима<br>CEA EDID                                |  |
| 576p                                                                                                    | 720 x 576                 | 50              | 31,3                    | 27,0                                                                                  | Краткий дескриптор видеорежима<br>CEA EDID                                |  |
| 720p                                                                                                    | 1280 x 720                | 60              | 45,0                    | 74,25                                                                                 | (Собственное) Краткий дескриптор<br>видеорежима CEA EDID                  |  |
| 720p                                                                                                    | 1280 x 720                | 50              | 37,5                    | 74,25                                                                                 | (Собственное) Краткий дескриптор<br>видеорежима CEA EDID                  |  |
| 1080i                                                                                                    | 1920 x 1080               | 60 (30)         | 33,8                    | 74,25                                                                                 | Краткий дескриптор видеорежима<br>CEA EDID                                |  |
| 1080i                                                                                                    | 1920 x 1080               | 50 (25)         | 28,1                    | 74,25                                                                                 | Краткий дескриптор видеорежима<br>CEA EDID                                |  |
| 1080p                                                                                                    | 1920 x 1080               | 23,98/24        | 27,0                    | 74,25                                                                                 | Краткий дескриптор видеорежима<br>CEA EDID                                |  |
| 1080p                                                                                                    | 1920 x 1080               | 60              | 67,5                    | 148,5                                                                                 | Краткий дескриптор видеорежима<br>CEA EDID                                |  |
| 1080p                                                                                                    | 1920 x 1080               | 50              | 56,3                    | 148,5                                                                                 | Краткий дескриптор видеорежима<br>CEA EDID                                |  |
|                                                                                                    |                           | (4) Обязателы   | ный 3D-сигнал I         | HDMI 1.4a - Cı                                                                        | игнал Видео                                                               |  |
|                                                                                                    | 720p                      | 50              | 75                      | 148,5                                                                                 | Краткий дескриптор видеорежима<br>CEA EDID                                |  |
| Frame Packing                                                                                                    | 720p                      | 59,94/60        | 90                      | 148,5                                                                                 | Краткий дескриптор видеорежима<br>CEA EDID                                |  |
|                                                                                                    | 1080p                     | 23,98/24        | 54                      | 148,5                                                                                 | Краткий дескриптор видеорежима<br>CEA EDID                                |  |
|                                                                                                    | 720p                      | 50              | 37,5                    | 74,25                                                                                 | Краткий дескриптор видеорежима<br>CEA EDID                                |  |
| Top-and-Bottom                                                                                                    | 720p                      | 59,94/60        | 45,0                    | 74,25                                                                                 | Краткий дескриптор видеорежима<br>CEA EDID                                |  |
|                                                                                                    | 1080p                     | 23,98/24        | 27,0                    | 74,25                                                                                 | Краткий дескриптор видеорежима<br>CEA EDID                                |  |
| (5) Частоты синхронизации входных сигналов<br>Аналоговый: fh=15 кГц ~ 100 кГц, fv=24 Гц ~ 120 Гц, Макс. част. пикселов: 162<br>МГц<br>Цифровой (HDMI): fh=15 кГц ~ 100 кГц, fv=24 Гц ~ 120 Гц, Макс. част. пиксело<br>МГц |                           |                 |                         | алов<br> 20 Гц, Макс. част. пикселов: 162,5<br>Гц ~ 120 Гц, Макс. част. пикселов: 200 |                                                                           |  |

### Монтаж потолочного крепления

- 1. Используйте потолочное крепление компанииOptoma, чтобы избежать повреждений проектора.
- 2. Если используется крепление стороннегопроизводителя, убедитесь, что винты для крепленияпроектора отвечают следующим требованиям:
  - Тип винта: М4\*4
  - Минимальная длина шурупа: 14 mm

**Внимание:** Обратитевнимание повреждение, вызванноенеправильнойустановкой, приводит каннулированиюгарантии.

#### Предупреждение:

- 1. При использовании потолочных креплений других компаний убедитесь, обязательно используйте винты надлежащего размера. Размер винтов зависит от толщины монтажной пластины.
- 2. Оставьте зазор неменее 10 см междупотолком и нижнейчастью проектора.
- 3. Избегайте установкипроектора околоисточников тепла.

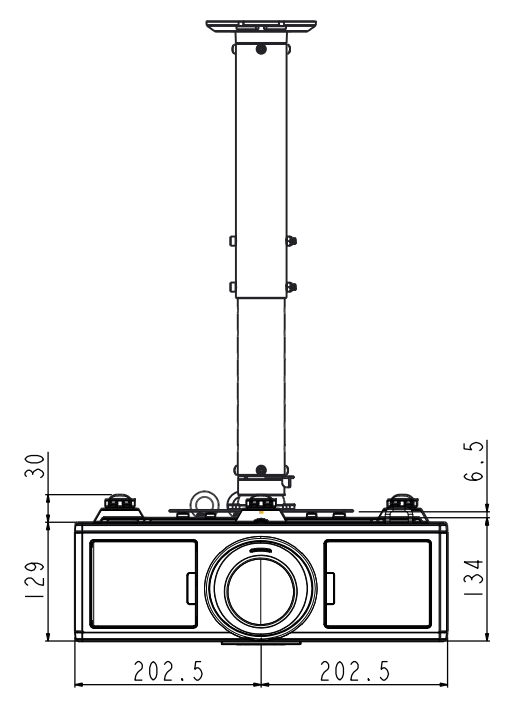

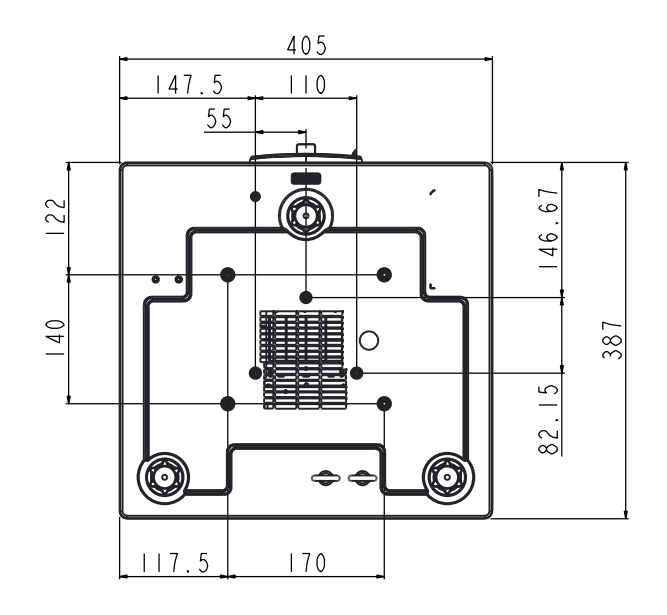

### Офисы Optoma

Для обслуживания или поддержки обращайтесь вближайший офис.

#### США

3178 Laurelview Ct. Fremont, CA 94538, USA www.optomausa.com

#### Канада

3178 Laurelview Ct. Fremont, CA 94538, USA www.optomausa.com

#### Латинская Америка

3178 Laurelview Ct. Fremont, CA 94538, USA www.optomausa.com

#### Европа

Unit 1, Network 41, Bourne End Mills Hemel Hempstead, Herts, HP1 2UJ, United Kingdom 44 (0) 1923 691 800 www.optoma.eu +44 (0) 1923 691 888 Сервисный центр, service@tsc-europe.com тел.: +44 (0)1923 691865

Бенелюкс

Randstad 22-123 1316 BW Almere The Netherlands www.optoma.nl

#### Франция

Bâtiment E 81-83 avenue Edouard Vaillant 92100 Boulogne Billancourt, France

#### Испания

C/ José Hierro, 36 Of. 1C 28522 Rivas VaciaMadrid, Spain

#### Германия

Wiesenstrasse 21 W D40549 Düsseldorf, Germany

**U** 888-289-6786 **[**] 510-897-8601 Services@optoma.com

**U** 888-289-6786 510-897-8601 Services@optoma.com

888-289-6786 Fig 510-897-8601 services@optoma.com

(1) 36 820 0252

+31 (0) 36 548 9052

#### Скандинавия

Lerpeveien 25 3040 Drammen Norway

PO.BOX 9515 3038 Drammen Norway

#### Корея

WOOMI TECH.CO.,LTD. 4F,Minu Bldg.33-14, Kangnam-Ku, 🚺 +82+2+34430004 seoul,135-815, KOREA

Япония

東京都足立区綾瀬3-25-18 株式会社オーエス コンタクトセンター:0120-380-495

#### Тайвань

12F., No. 213, Sec. 3, Beixin Rd., Xindian Dist., New Taipei City 231, Taiwan, R.O.C. www.optoma.com.tw

#### Гонконг

Unit A, 27/F Dragon Centre, 79 Wing Hong Street, Cheung Sha Wan, Kowloon, Hong Kong

#### Китай

5F, No. 1205, Kaixuan Rd., Changning District Shanghai, 200052, China

+82+2+34430005

Sinfo@os-worldwide.com www.os-worldwide.com

+886-2-8911-8600 +886-2-8911-6550 services@optoma.com.tw asia.optoma.com

+852-2396-8968 +852-2370-1222 www.optoma.com.hk

+86-21-62947376 +86-21-62947375 www.optoma.com.cn

**(** +34 91 499 06 06 +34 91 670 08 32

**(** +33 1 41 46 12 20

ini +33 1 41 46 94 35

savoptoma@optoma.fr

( +49 (0) 211 506 6670 +49 (0) 211 506 66799 sinfo@optoma.de

Sinfo@optoma.no

( +47 32 98 89 90

+47 32 98 89 99

### www.optoma.com